21 July 2024

Solar | Portal

## Master Manual for RTS 1.1

### PM Surya Ghar National Portal ver 1.1

Management | Process Automation | Subsidy Integration | Unified Portal | Solar | Simulation | Shading Analysis | Designing | Remote Monitoring | Customer Interface | Finance

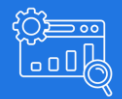

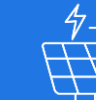

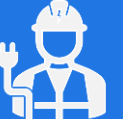

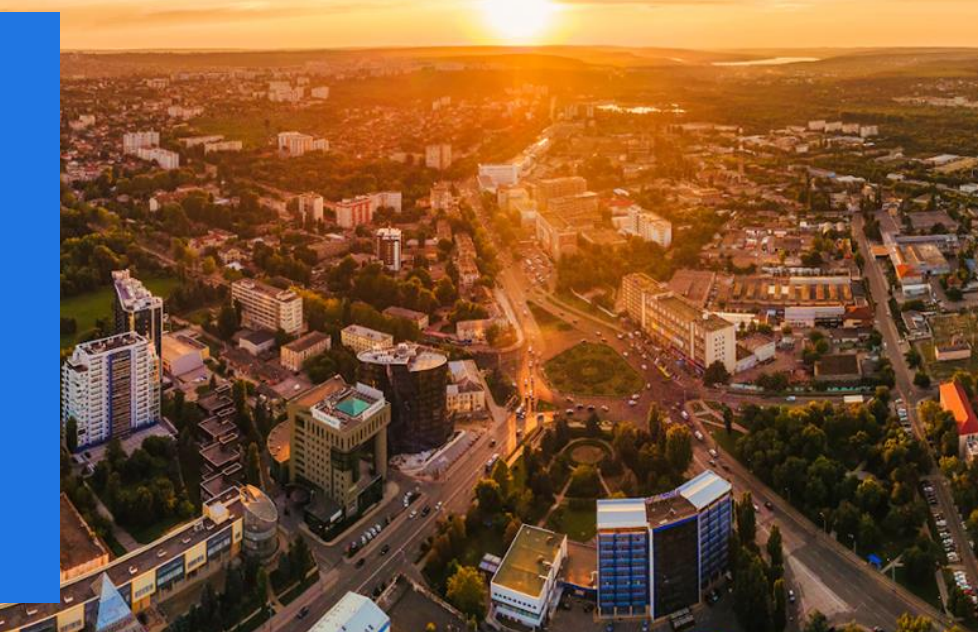

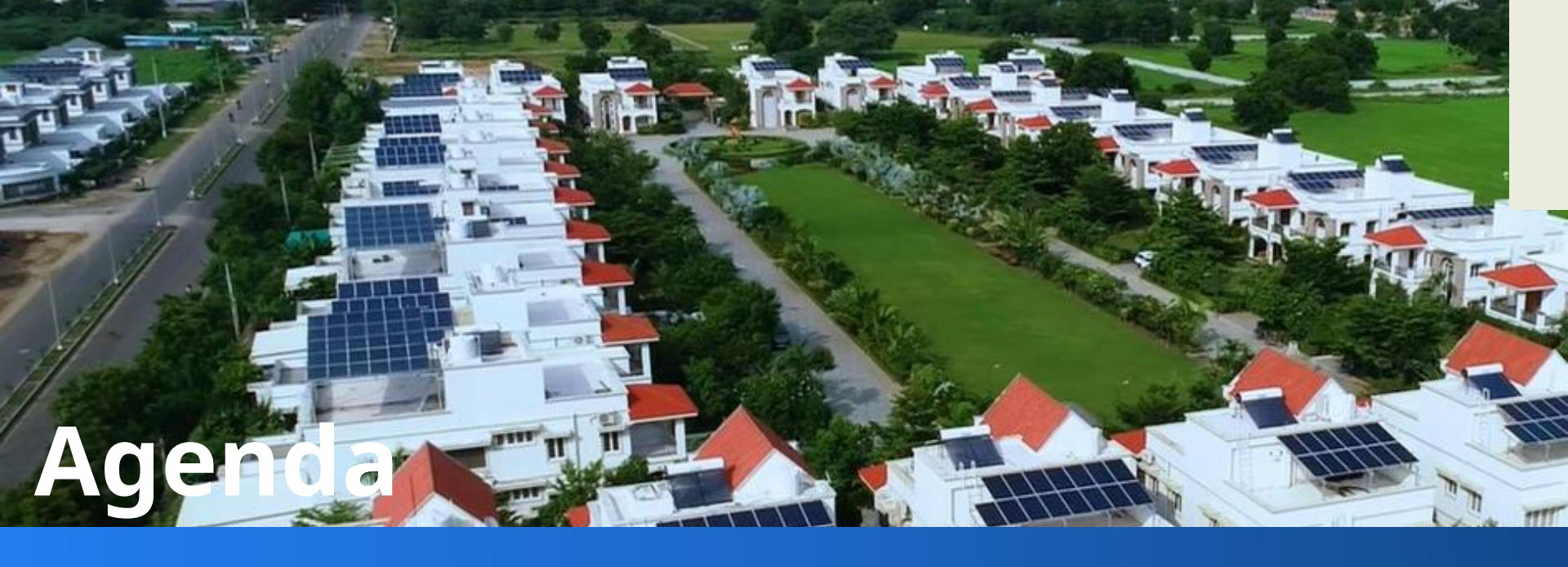

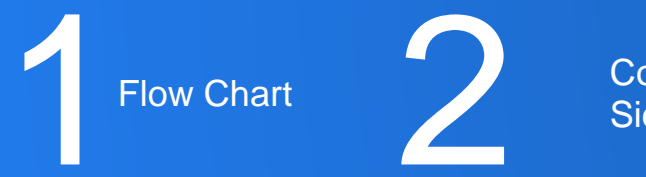

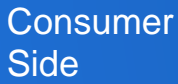

Master Manual of PMSG: MBY RTS 1.1

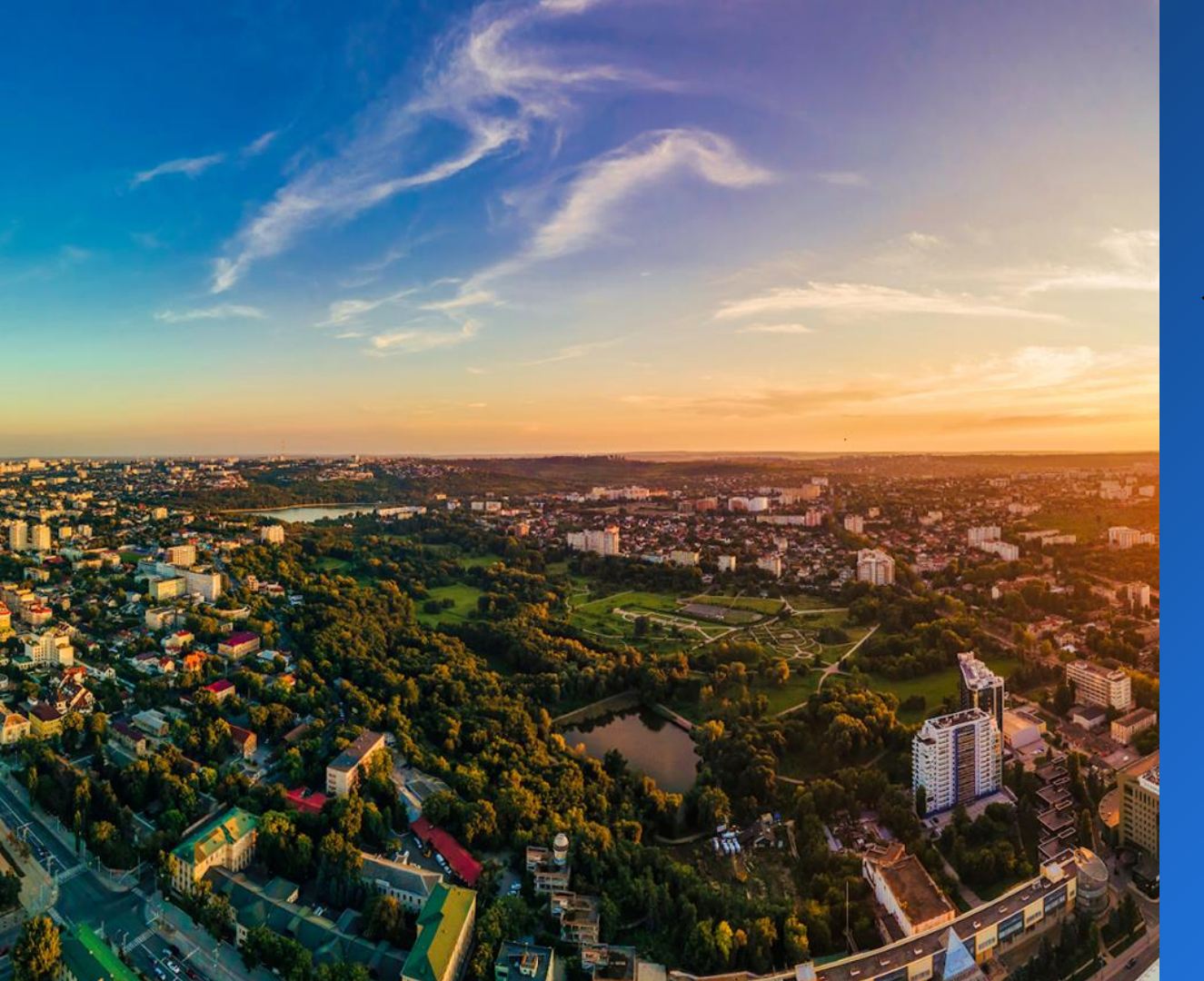

# **Flow Char**

1. Overall Flow Chart of PM Surya Ghar Portal

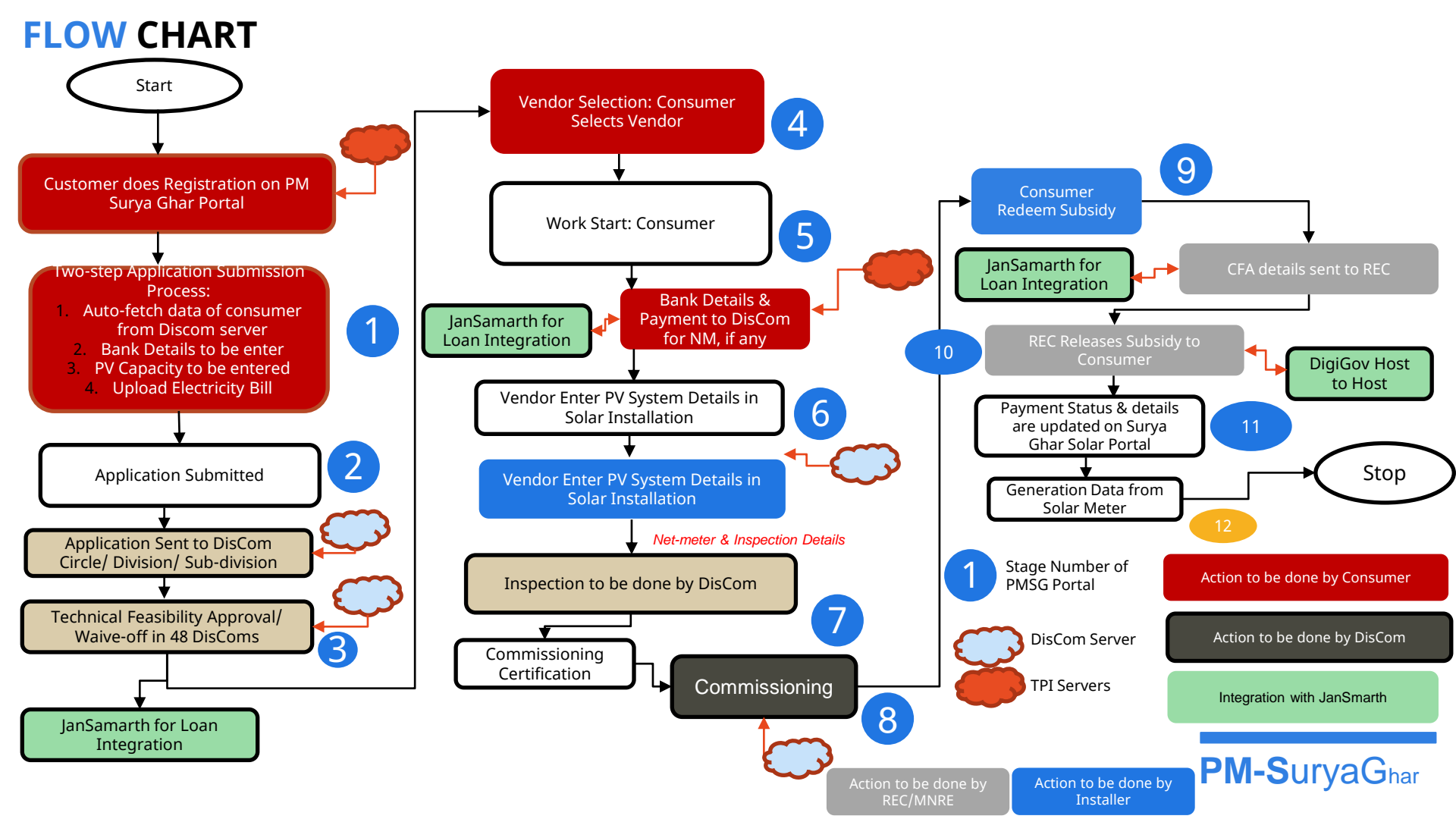

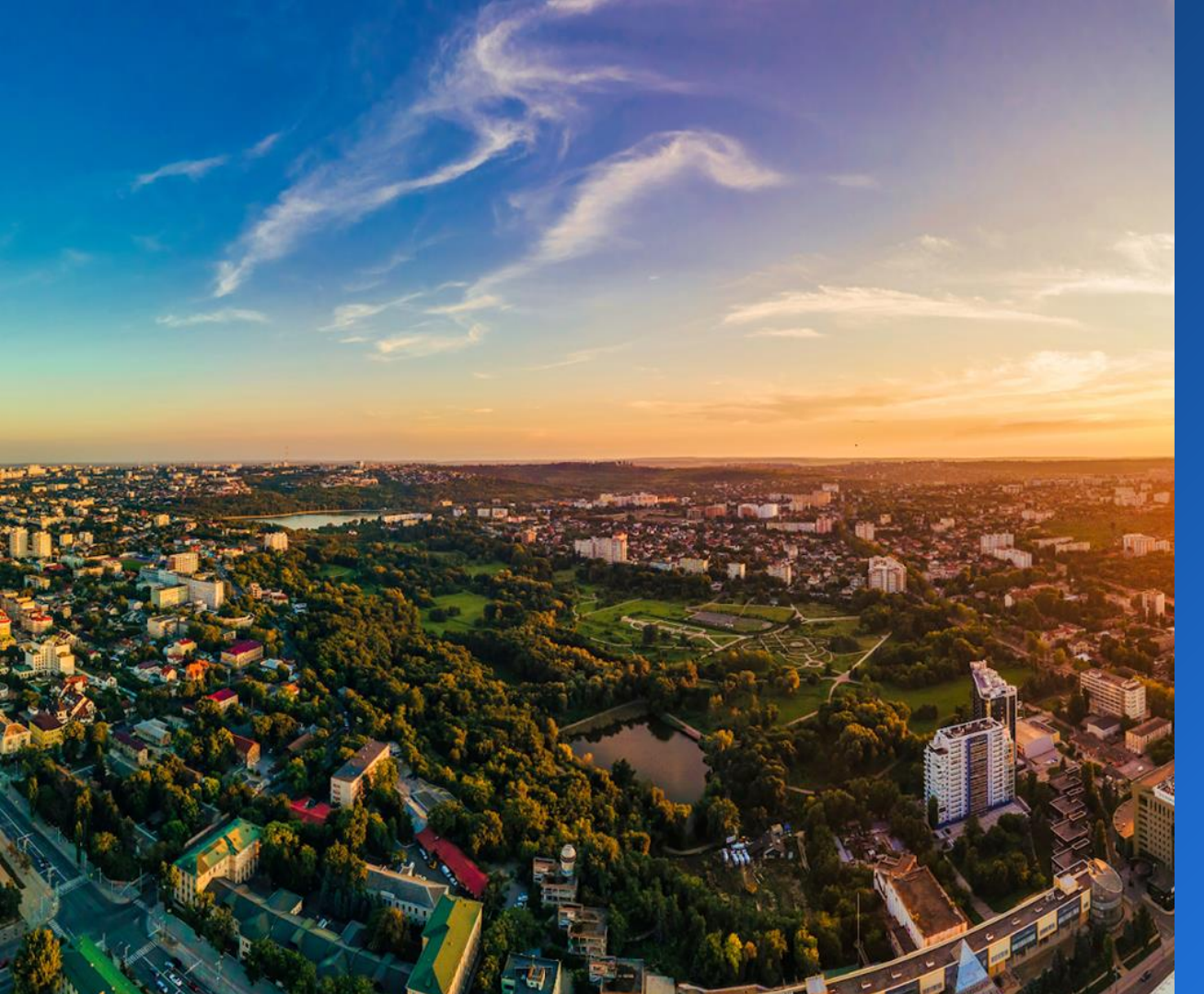

# Consumer Manual

- I. Registration
- 2. Login
- 3. Application Submission
- 4. Find Vendor in Discom
- 5. Selection of Vendor
- 6. Work Start by Vendor Agreement
- 7. Submission of Bank Details
- 8. Submission of Installation Details
- 9. Redeem Subsidy
- 10. Apply Loan on JS
- 11. Track Details
- 12. Downloads
- 13. Edit
- 14. Grievance

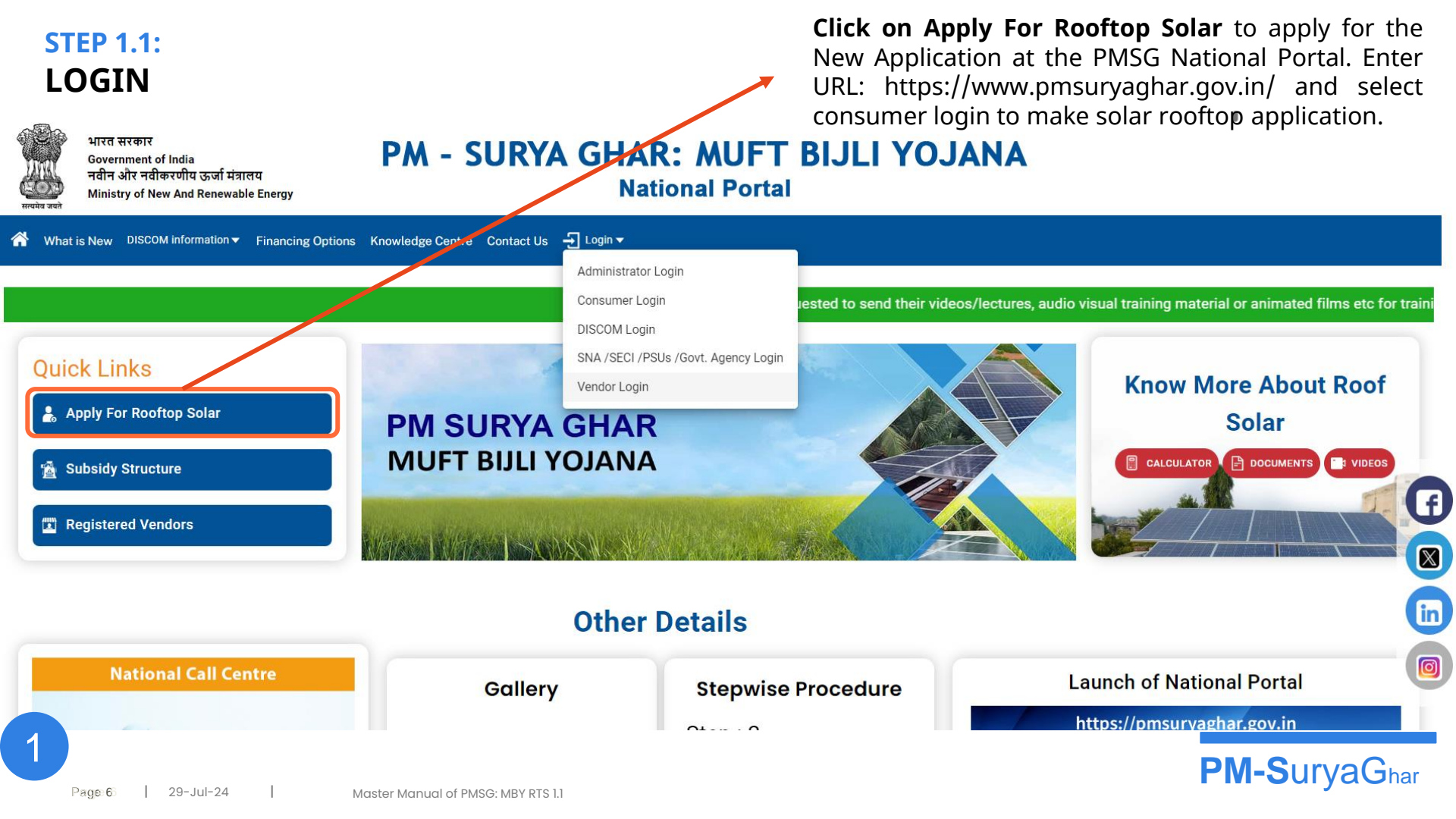

#### STEP 1.2: REGISTRATION FOR LOGIN

**Click** on **Registration** to and Enter the a) **State** b) **District** c) **DisCom** d) **Consumer No.** 

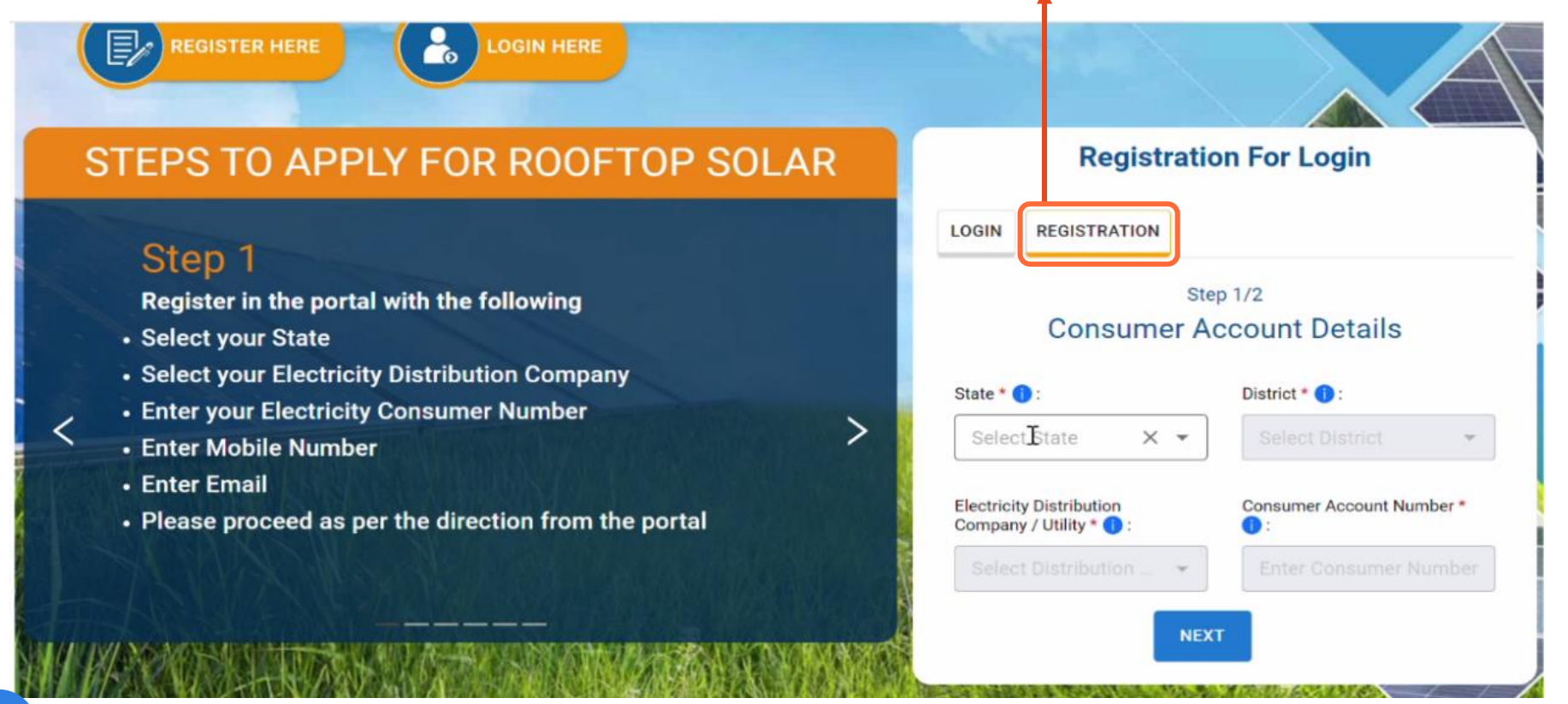

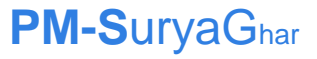

#### **STEP 1.3**: **VERIFY MOBILE NO.**

#### REGISTRATION LOGIN Enter the Step 2/2 · Commissioning certificate will be generated from the portal, Number and verify OTP and click on "Proceed" Mobile \* button. Mobile Click to Send Mobile OTP in SMS Mobile OTP \* Mobile OTP Email (Optional) A Human check\* FG8255 BACK

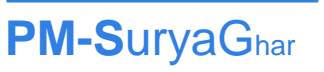

Mobile

after installation of net meter and inspection by DISCOM 3

#### STEP 2.2: LOGIN

**Enter** the **Mobile Number** and Captcha and click on "**Next**" button.

#### STEPS TO APPLY FOR ROOFTOP SOLAR

#### Step 3

<

• Once you get the feasibility approval, get the plant installed by any of the registered vendors in your DISCOM

| Regist  | ered Mobile*       |      | ĩ | ~ |     |
|---------|--------------------|------|---|---|-----|
| Regi    | stered Mobile      |      | 1 |   | A 1 |
| Huma    | in check*          |      |   |   | -   |
| 30      | WM2Y               |      |   |   | Č.  |
|         |                    |      |   |   |     |
| Ente    | er Image Value     |      |   |   |     |
| Click 1 | o generate a new l | mage |   |   |     |
| Nex     | d .                |      |   |   |     |
|         |                    |      |   |   |     |

>

# **STEP 2.2: ENTER OTP RECEIVED ON MOBILE NO.**

## **Enter** the **OTP** and click on "**Login**" button.

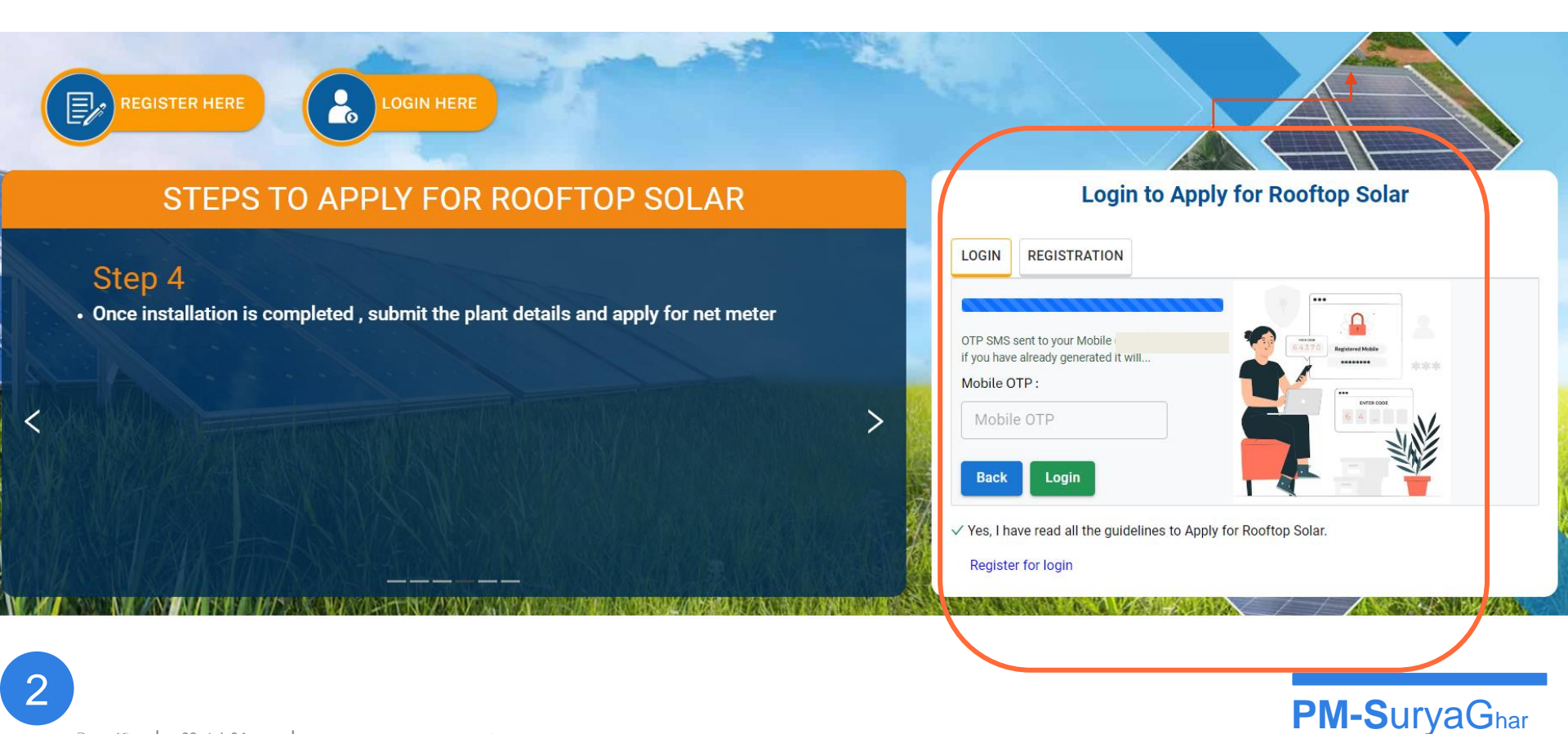

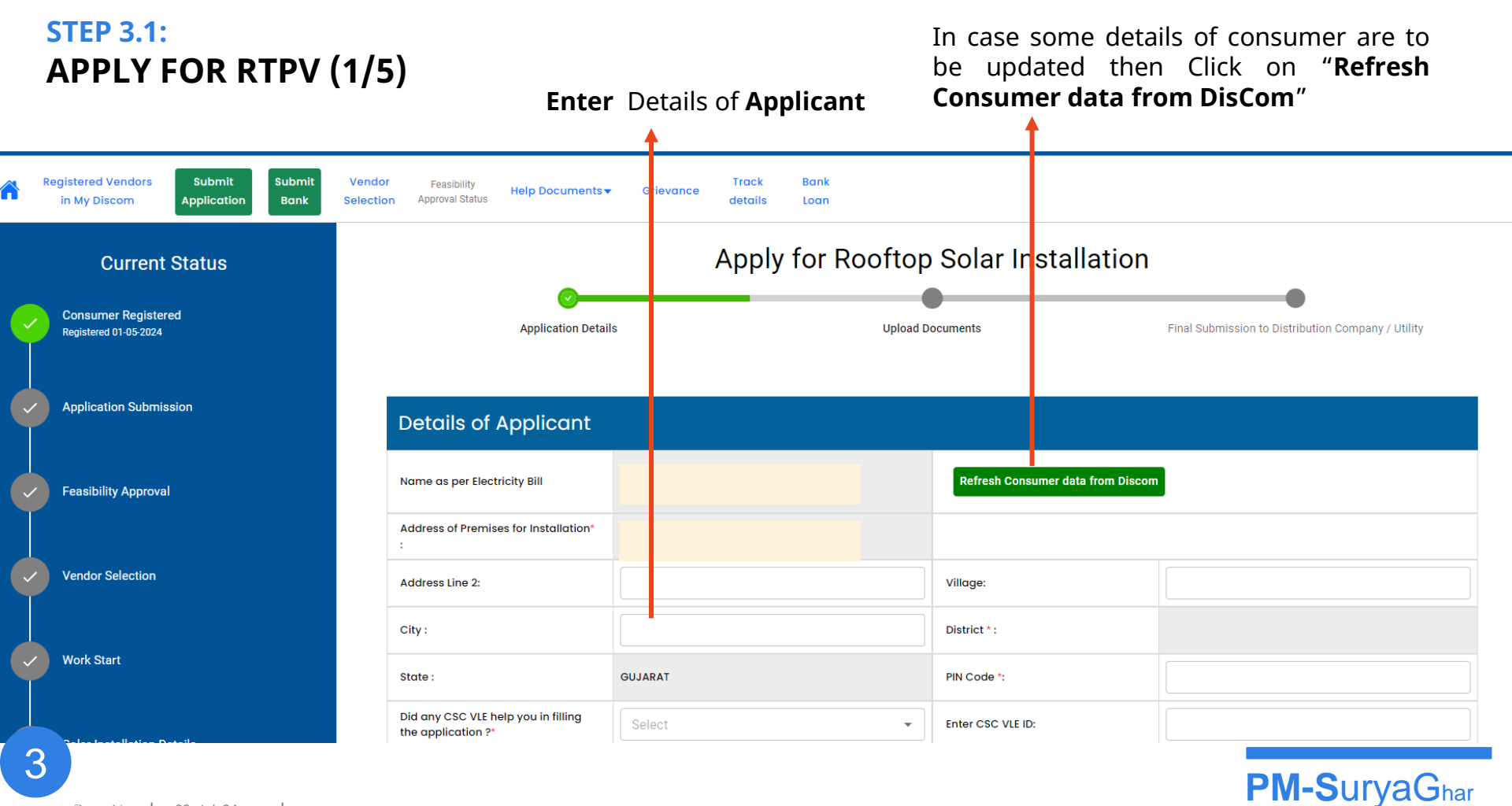

#### STEP 3.2.1: APPLY FOR RTPV (2/5)

The details of Consumer will be **auto-fetched from the DisCom** as per the records of the DisCom database.

| Electricity Distribution Company Details                                           |                                   |              |
|------------------------------------------------------------------------------------|-----------------------------------|--------------|
| State :                                                                            | GUJARAT                           |              |
| Name of Electricity Distribution Company:<br>(From Electricity Bill)               | Uttar Gujarat Vij Company Limited |              |
| Circle Name of Electricity Distribution Company : *<br>(From Electricity Bill)     | SABARMATI CIRCLE                  | •            |
| Division Name of Electricity Distribution Company : *<br>(From Electricity Bill)   | GANDHINAGAR O AND M DIVISION      | •            |
| Sub Division Name of Electricity Distribution Company :<br>(From Electricity Bill) | OGNAJ-U                           | •            |
| Consumer Account Number:                                                           |                                   | ∠            |
| Sanctioned Load (in kW) *:<br>(From Recent Electricity Bill)                       | 7.00                              | kW           |
| 2                                                                                  |                                   |              |
|                                                                                    |                                   | PM-SurvaGhar |

#### **STEP 3.2.2**: APPLY FOR RTPV (2/5)

In case the **Consumer no** is not validated through DisCom API at the time of Registration (for old registrations) then "Save & Next" button is not activated & it will appear in Grey Color.

#### Save & Next

#### To Validate the Consumer No., click on Edit icon click on Save

against Consumer cell,

| Electricity Distribution Company Details                                           |                                   |    | 5                                     |
|------------------------------------------------------------------------------------|-----------------------------------|----|---------------------------------------|
| State :                                                                            | GUJARAT                           |    |                                       |
| Name of Electricity Distribution Company:<br>(From Electricity Bill)               | Uttar Gujarat Vij Company Limited |    |                                       |
| Circle Name of Electricity Distribution Company : *<br>(From Electricity Bill)     | SABARMATI CIRCLE                  | •  | Click on Save icon 🗟 against          |
| Division Name of Electricity Distribution Company : *<br>(From Electricity Bill)   | GANDHINAGAR O AND M DIVISION      | •  | Consumer cell, to <b>validate</b> the |
| Sub Division Name of Electricity Distribution Company :<br>(From Electricity Bill) | OGNAJ-U                           | •  | Next"                                 |
| Consumer Account Number:                                                           |                                   | 2  |                                       |
| Sanctioned Load (in kW) *:<br>(From Recent Electricity Bill)                       | 7.00                              | kW | Save & Next                           |

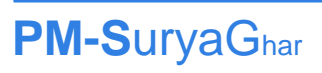

3

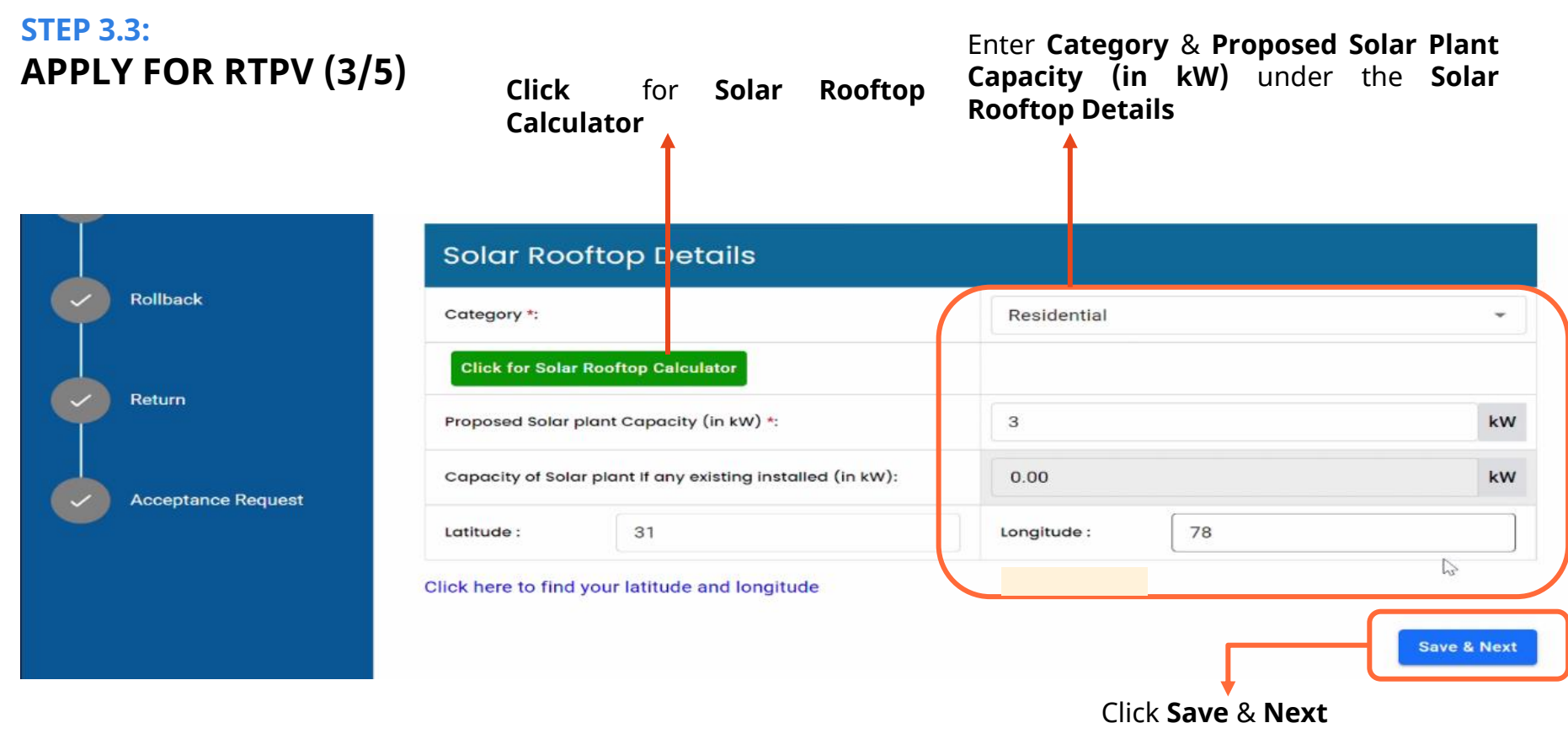

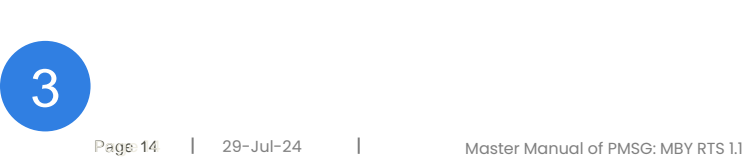

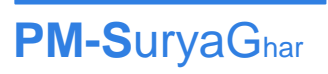

#### STEP 3.4: APPLY FOR RTPV (4/5)

#### Upload for Electricity Bill

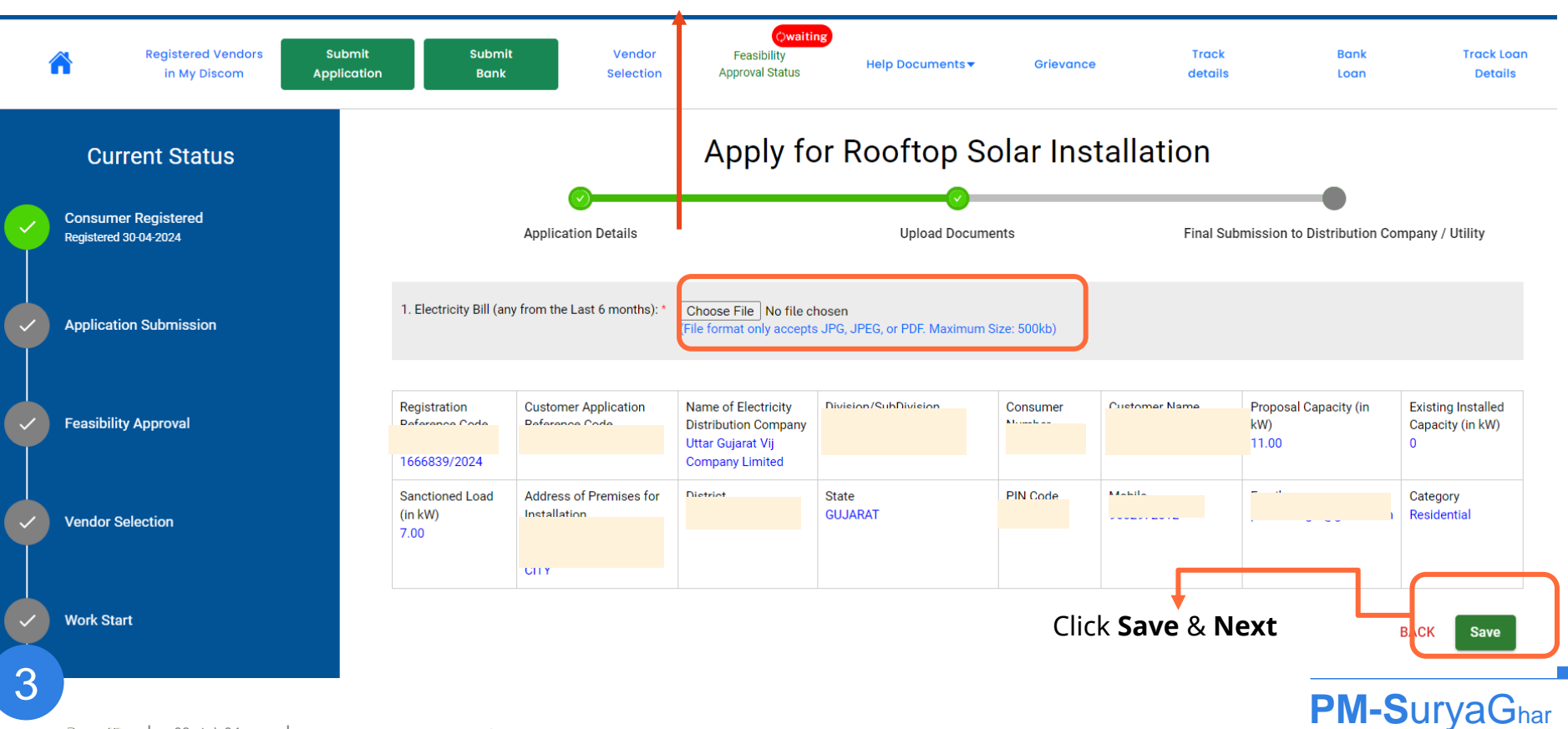

### STEP 3.4: APPLY FOR RTPV (4/5)

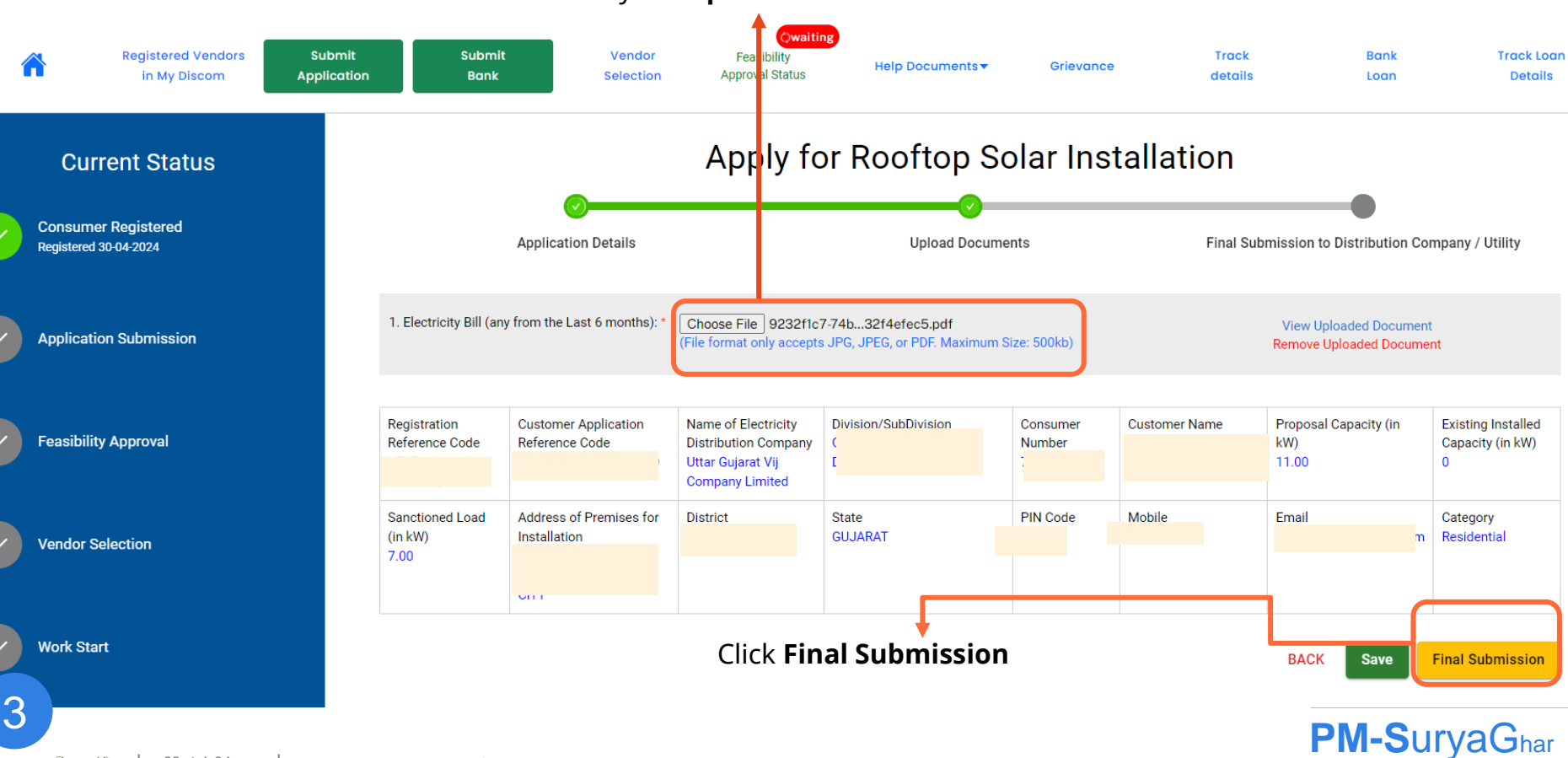

### STEP 4.1: FIND VENDOR IN MY DISCOM(1/2)

Vendor Email and Mobile will be displayed as per the Details entered by Vendor under in their Profile against each DisCom in fields "**Contact Person Name for beneficiaries, Email and Mobile**"

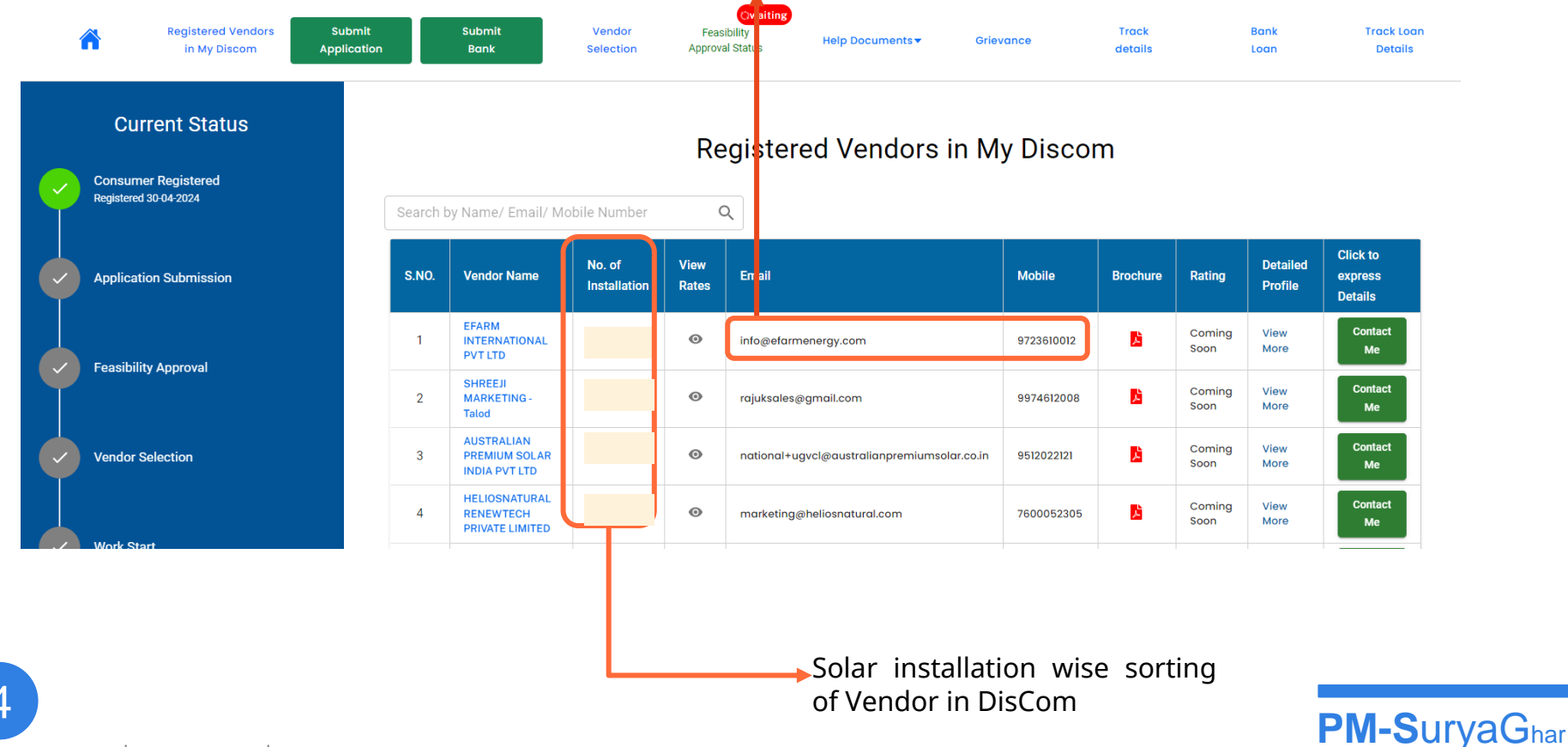

#### STEP 4.2: FIND VENDOR IN MY DISCOM(1/2)

Click on Contact Me to send a request and click Cancel to revoke the request.

**PM-SuryaGhar** 

| Search b | y Name/ Email/ M                                | obile Number           |               | Q Search by Name, er mobile no.             | nail and   |                 |                |                     | Î                           |
|----------|-------------------------------------------------|------------------------|---------------|---------------------------------------------|------------|-----------------|----------------|---------------------|-----------------------------|
| S.NO.    | Vendor Name                                     | No. of<br>Installation | View<br>Rates | Email                                       | Mobile     | Brochure        | Rating         | Detailed<br>Profile | Click to express<br>Details |
| 1        | EFARM<br>INTERNATIONAL<br>PVT LTD               |                        | ø             | info@efarmenergy.com                        | 9723610012 | <mark>بر</mark> | Coming<br>Soon | View<br>More        | Sent Cancel                 |
| 2        | SHREEJI<br>MARKETING -<br>Talod                 |                        | Ø             | rajuksales@gmail.com                        | 9974612008 | <mark>با</mark> | Coming<br>Soon | View<br>More        | Sent Cancel                 |
| 3        | AUSTRALIAN<br>PREMIUM<br>SOLAR INDIA<br>PVT LTD |                        | o             | national+ugvcl@australianpremiumsolar.co.in | 9512022121 | Å               | Coming<br>Soon | View<br>More        | Sent Cancel                 |
| 4        | HELIOSNATURAL<br>RENEWTECH<br>PRIVATE LIMITED   |                        | 0             | marketing@heliosnatural.com                 | 7600052305 | <mark>بر</mark> | Coming<br>Soon | View<br>More        | Sent Cancel                 |

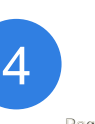

#### STEP 4: FIND VENDOR IN MY DISCOM(2/2)

Click on Contact Me to send a request and click Cancel to revoke the request.

| Search b | y Name/ Email/ M                                | obile Number           |               | Q Search by Name, er mobile no.             | nail and   |                 |                |                     | Î                           |
|----------|-------------------------------------------------|------------------------|---------------|---------------------------------------------|------------|-----------------|----------------|---------------------|-----------------------------|
| S.NO.    | Vendor Name                                     | No. of<br>Installation | View<br>Rates | Email                                       | Mobile     | Brochure        | Rating         | Detailed<br>Profile | Click to express<br>Details |
| 1        | EFARM<br>INTERNATIONAL<br>PVT LTD               |                        | ø             | info@efarmenergy.com                        | 9723610012 | <mark>片</mark>  | Coming<br>Soon | View<br>More        | Sent Cancel                 |
| 2        | SHREEJI<br>MARKETING -<br>Talod                 |                        | Ø             | rajuksales@gmail.com                        | 9974612008 | <mark>با</mark> | Coming<br>Soon | View<br>More        | Sent Cancel                 |
| 3        | AUSTRALIAN<br>PREMIUM<br>SOLAR INDIA<br>PVT LTD |                        | o             | national+ugvcl@australianpremiumsolar.co.in | 9512022121 | Å               | Coming<br>Soon | View<br>More        | Sent Cancel                 |
| 4        | HELIOSNATURAL<br>RENEWTECH<br>PRIVATE LIMITED   |                        | 0             | marketing@heliosnatural.com                 | 7600052305 | Å               | Coming<br>Soon | View<br>More        | Sent Cancel                 |

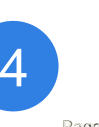

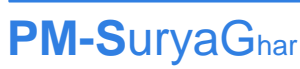

#### STEP 5: VENDOR SELECTED

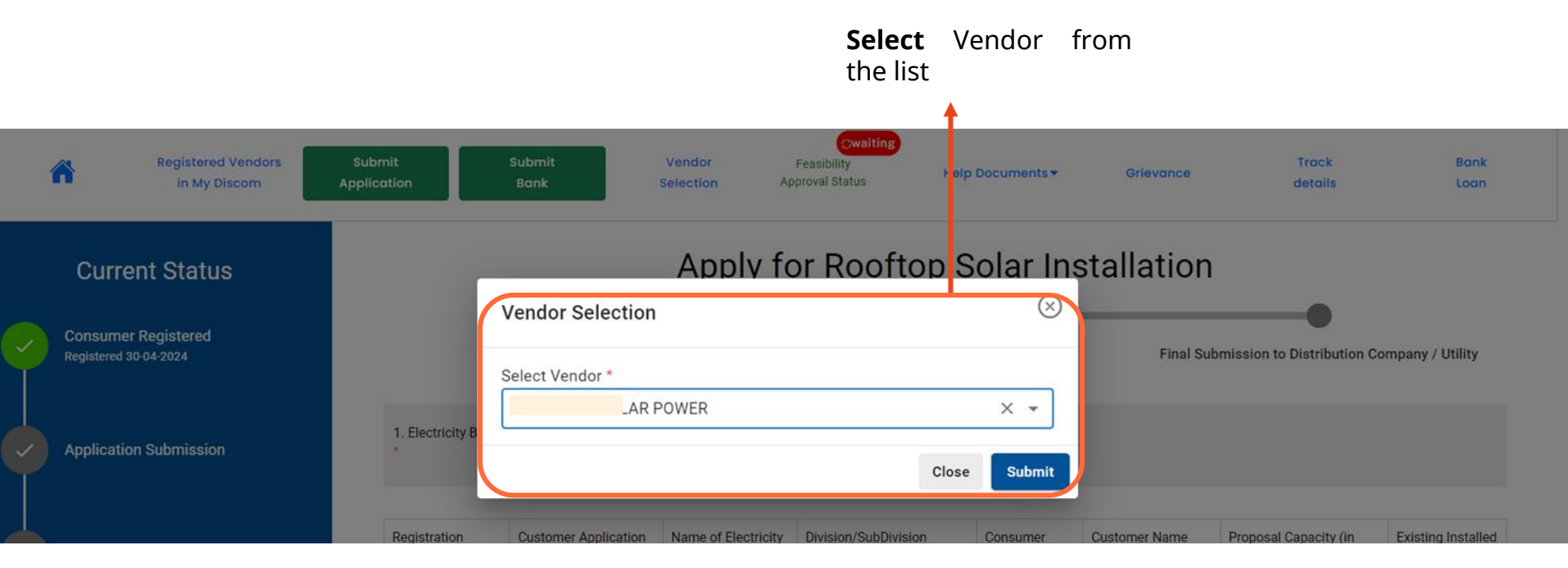

**PM-SuryaGhar** 

Note: The Vendor can be re-selected by Consumer till Solar Installation details are is not submitted and agreement can be re-uploaded

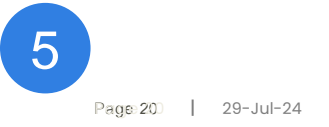

#### STEP 6: WORK START BY UPLOADING AGREEMENT

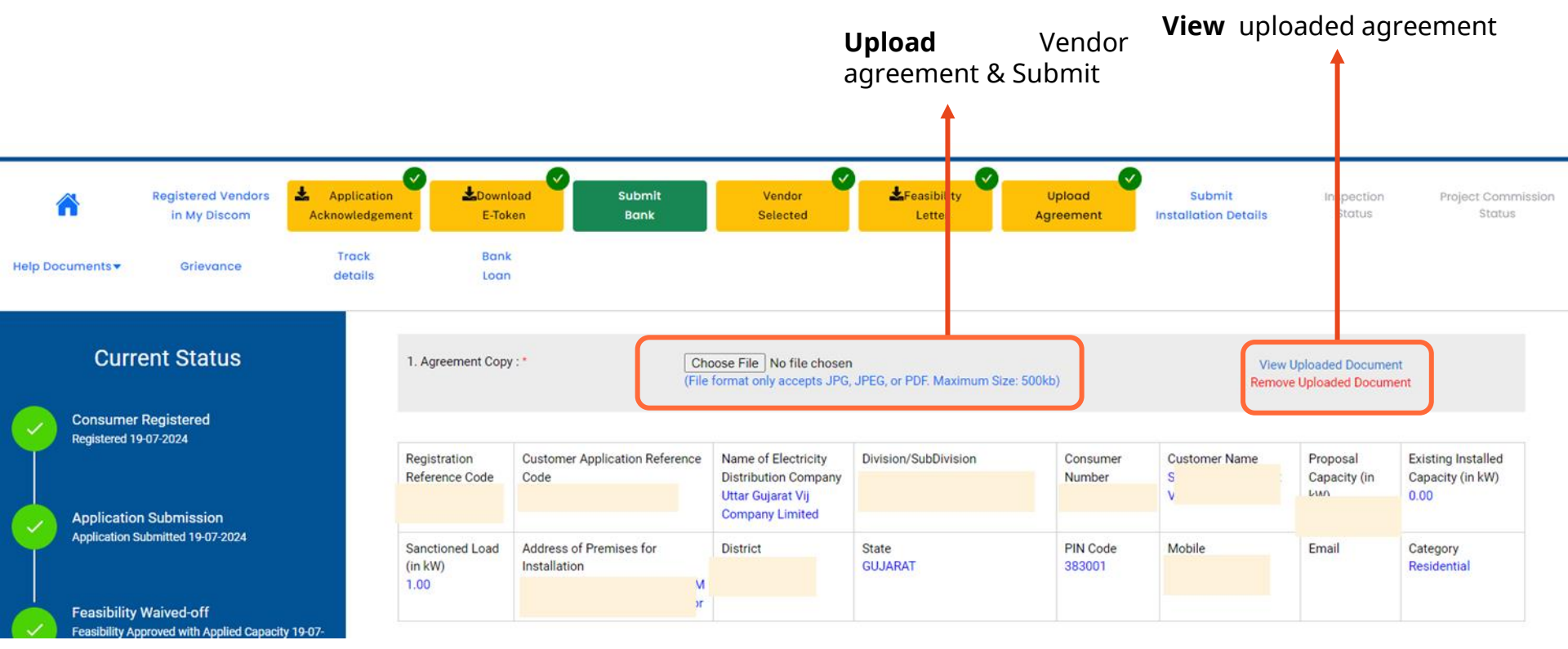

Note: The Vendor can be re-selected by Consumer till Solar Installation details are is not submitted and agreement can be re-uploaded

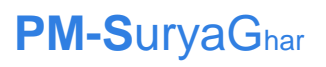

6

| Ente                                                                     | er Details of the Account in which you would like to receive Subsidy provided by Government of India<br>Can be filled at any stage of the application |
|--------------------------------------------------------------------------|----------------------------------------------------------------------------------------------------|
| sclaimer : 'The applicant to ensure                                      | e the bank details and electricity connection should belong to the same person.'                                                                      |
| Bank Details                                                             |                                                                                                    |
| Bank Name :                                                              | Select Bank Name                                                                                                    |
| Account Holder Name *:                                                   | Consumer Bank Account No.*:                                                                                                    |
| Upload Cancelled Cheque/Bank Pa<br>(File Format only accepts JPG, JPEG o | Passbook Copy/Bank E-statement/Group Bank Account*:<br>or PDF And Maximum Size: 2Mb)                                                                  |
| Remarks:*                                                                |                                                                                                    |
|                                                                          | Back Save Final Submission                                                                                                    |

#### STEP 8.1: WORK START BY UPLOADING AGREEMENT (1/6)

Home Page after the a) Application Submission b) Vendor Selection c) Work Start by agreement upload

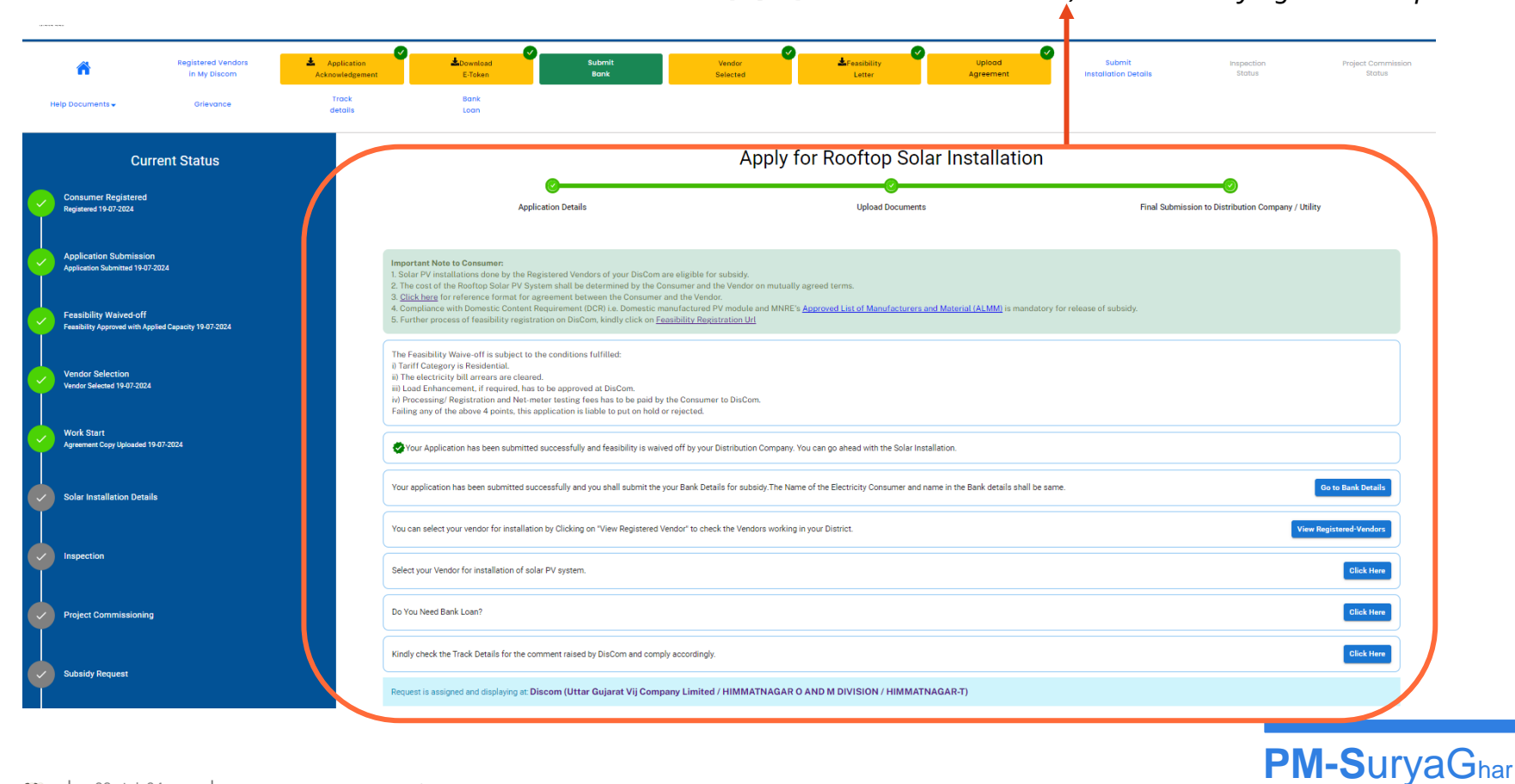

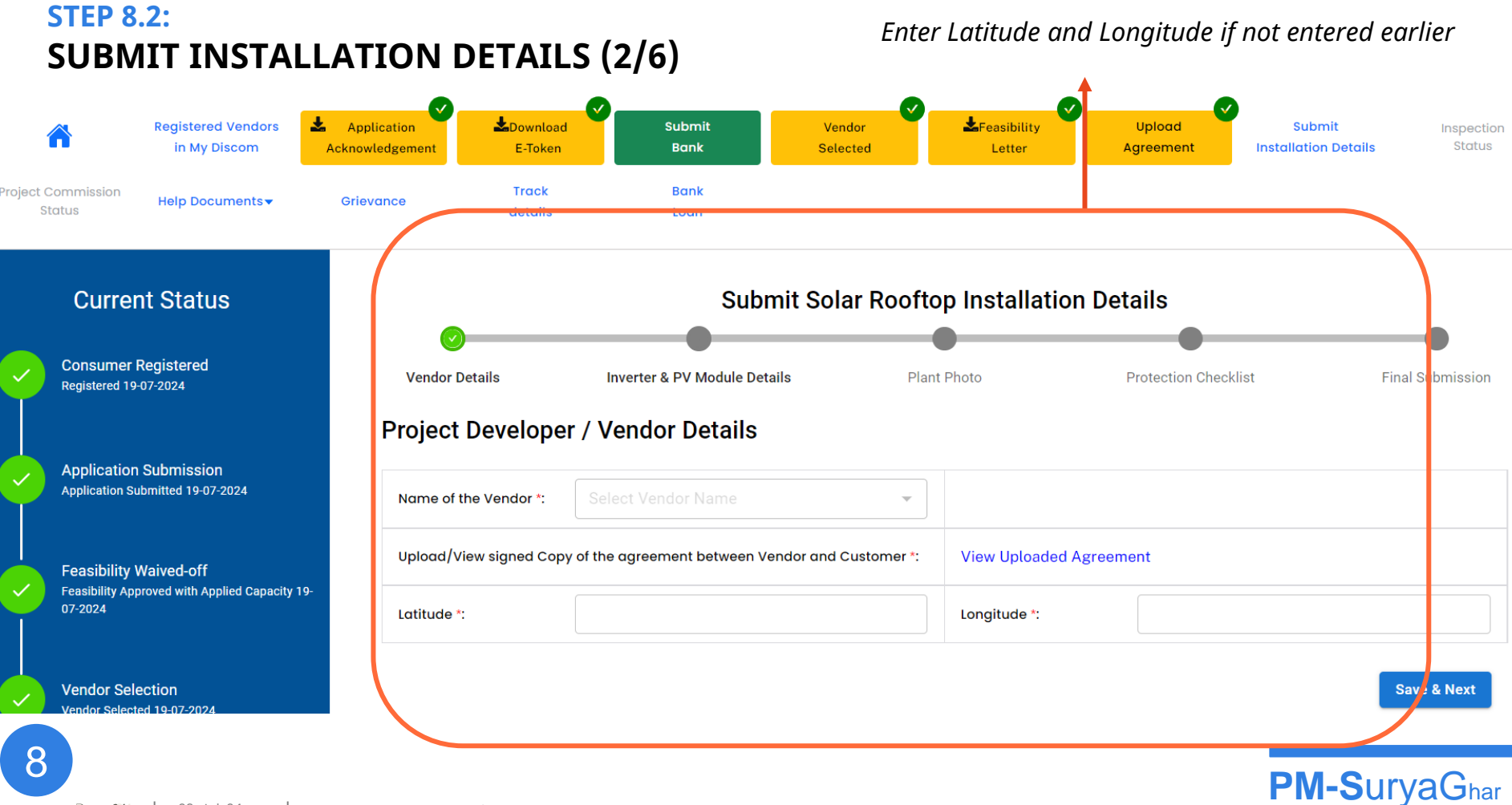

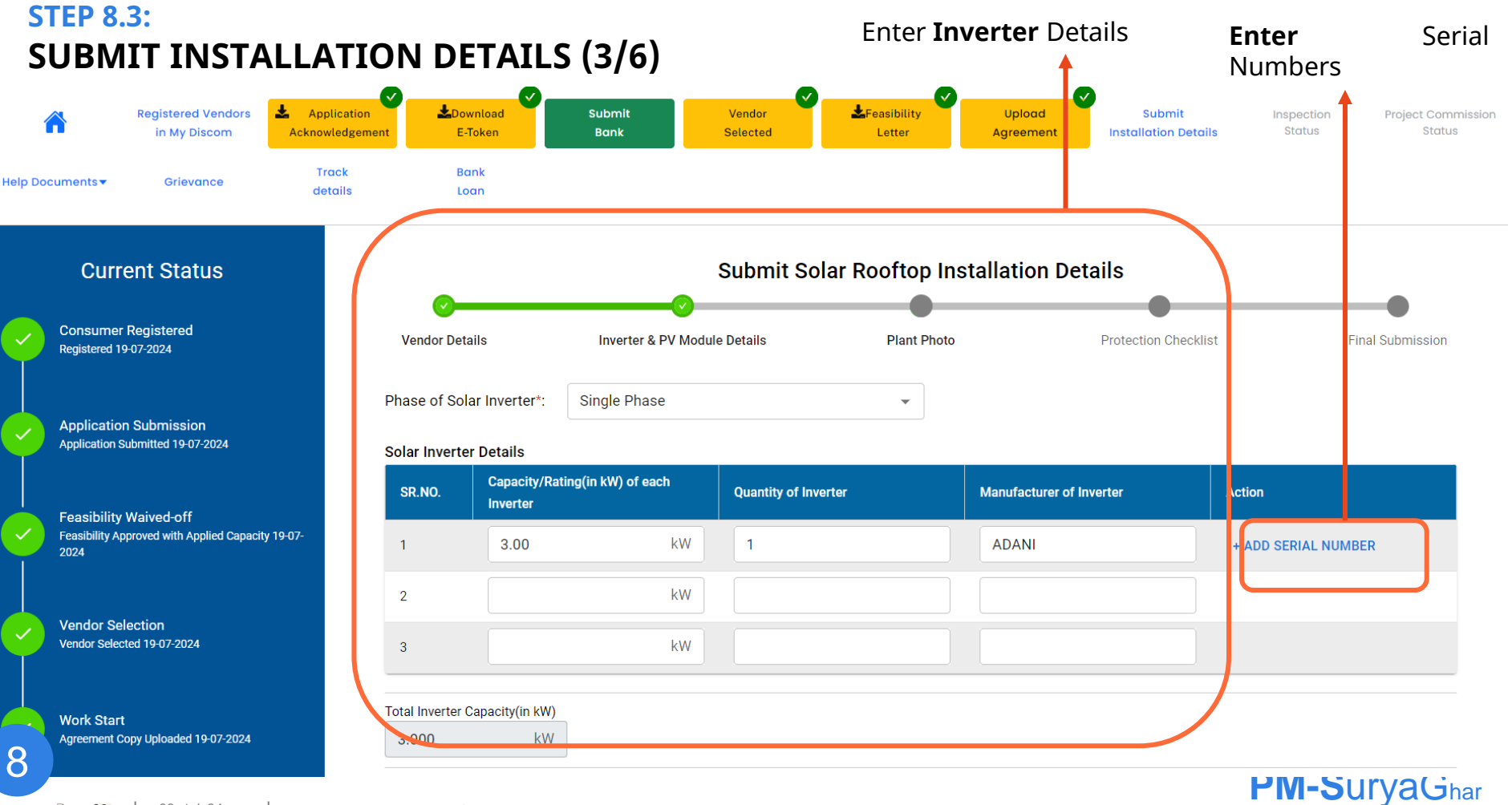

#### STEP 8.4: SUBMIT INSTALLATION DETAILS (4/6)

#### Enter PV Module Details

|   | Solar Installation Details |
|---|----------------------------|
|   | Inspection                 |
| Ý | Project Commissioning      |
|   | Subsidy Request            |
|   | Subsidy Disbursal          |

| SR.NO. | Capacity/Rating(in Wp) of each So<br>Module | olar PV | Quantity of Solar PV Module | Manuf | acturer of Solar PV Module | Action              |
|--------|---------------------------------------------|---------|-----------------------------|-------|----------------------------|---------------------|
|        | 540                                         | Wp      | 3                           | Ada   | ni                         | + ADD SERIAL NUMBER |
| 2      |                                             | Wp      |                             |       |                            |                     |
| 3      |                                             | 14/     |                             |       |                            |                     |

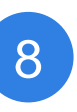

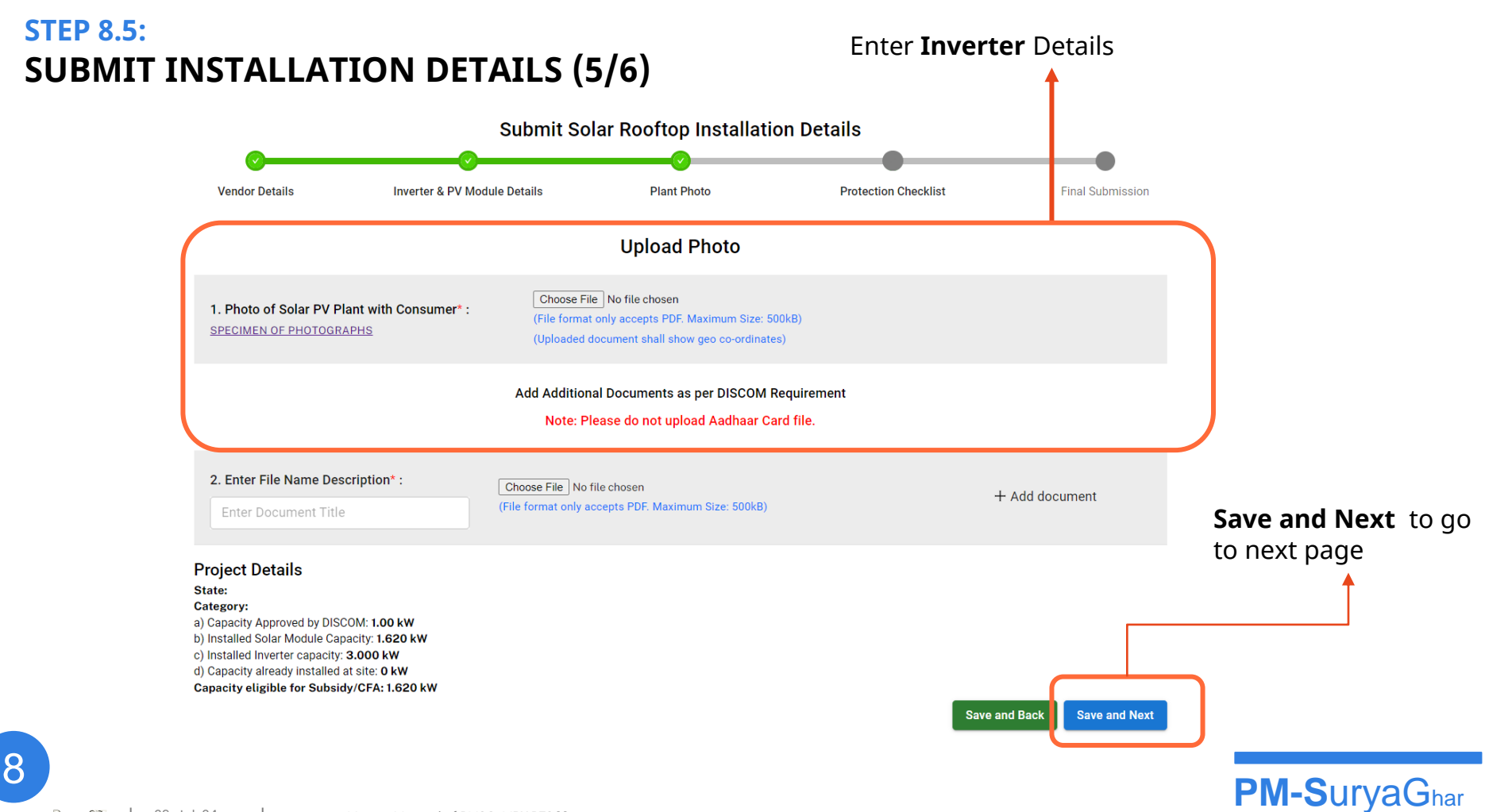

#### STEP 8.6: SUBMIT INSTALLATION DETAILS (6/6)

### **Protection Checklist**

I hereby declare the solar rooftop installation as per the safety requirements mentioned by Ministry of New and Renewable Energy including the following protection equipment.

|   | Sr.NO. | Item Name               | Installed Or Not            | Reset Value                           |   |
|---|--------|-------------------------|-----------------------------|---------------------------------------|---|
|   | 1      | Surge Protection Device | ● Yes ○ No                  | ○ Reset Value                         |   |
|   | 2      | МСВ                     | ● Yes ○ No                  | ∩ Reset Value                         |   |
|   | 3      | Earthing                | ● Yes ○ No                  | ∩ Reset Value                         |   |
|   | 4      | Lightning Arrester      | ● Yes ○ No                  | ∩ Reset Value                         |   |
|   |        | Save and N              | Save and Back Save and Back | ave and Submit Later Final Submission |   |
| 8 |        | to next page            |                             | PM-SuryaGha                           | r |

### STEP 9.1: REDEEM SUBSIDY (1/4)

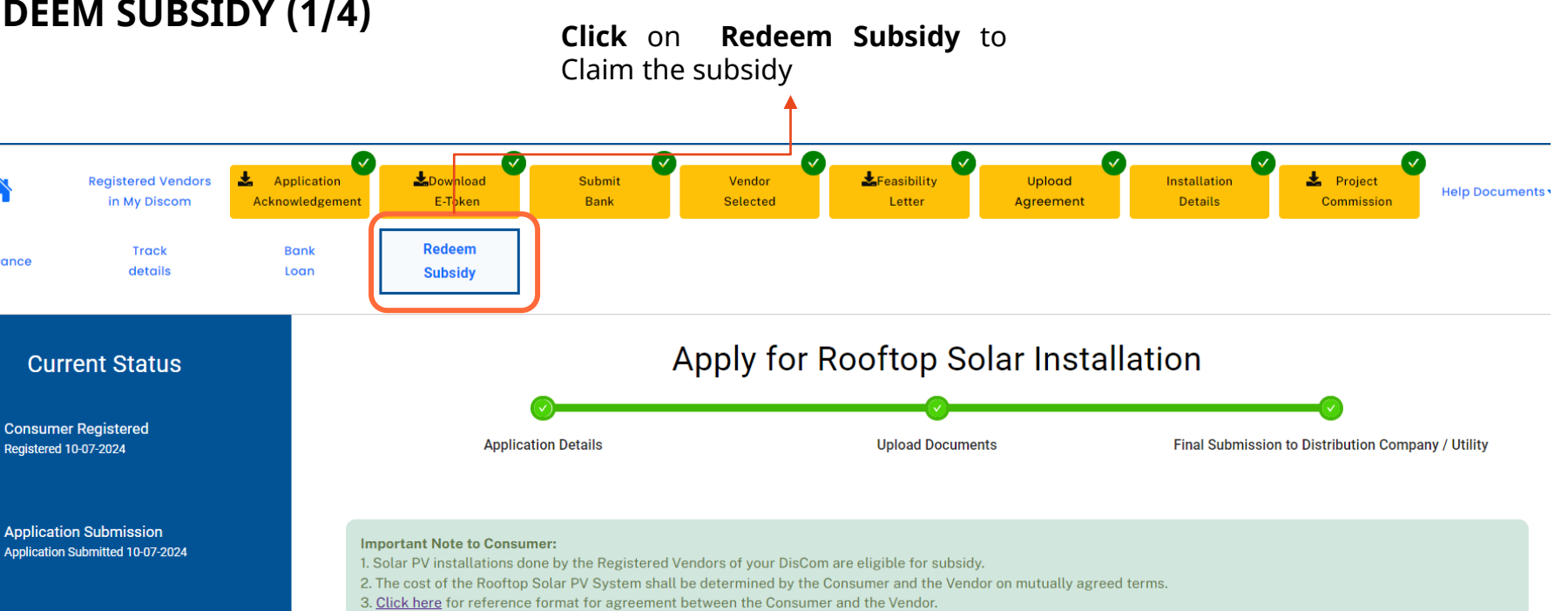

4. Compliance with Domestic Content Requirement (DCR) i.e. Domestic manufactured PV module and MNRE's <u>Approved List of Manufacturers and Material (ALMM)</u> is mandatory for release of subsidy.

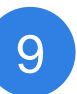

2024

Feasibility Waived-off

Feasibility Approved with Applied Capacity 10-07-

Grievance

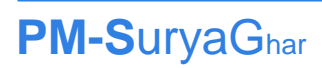

#### STEP 9.2: REDEEM SUBSIDY (2/4)

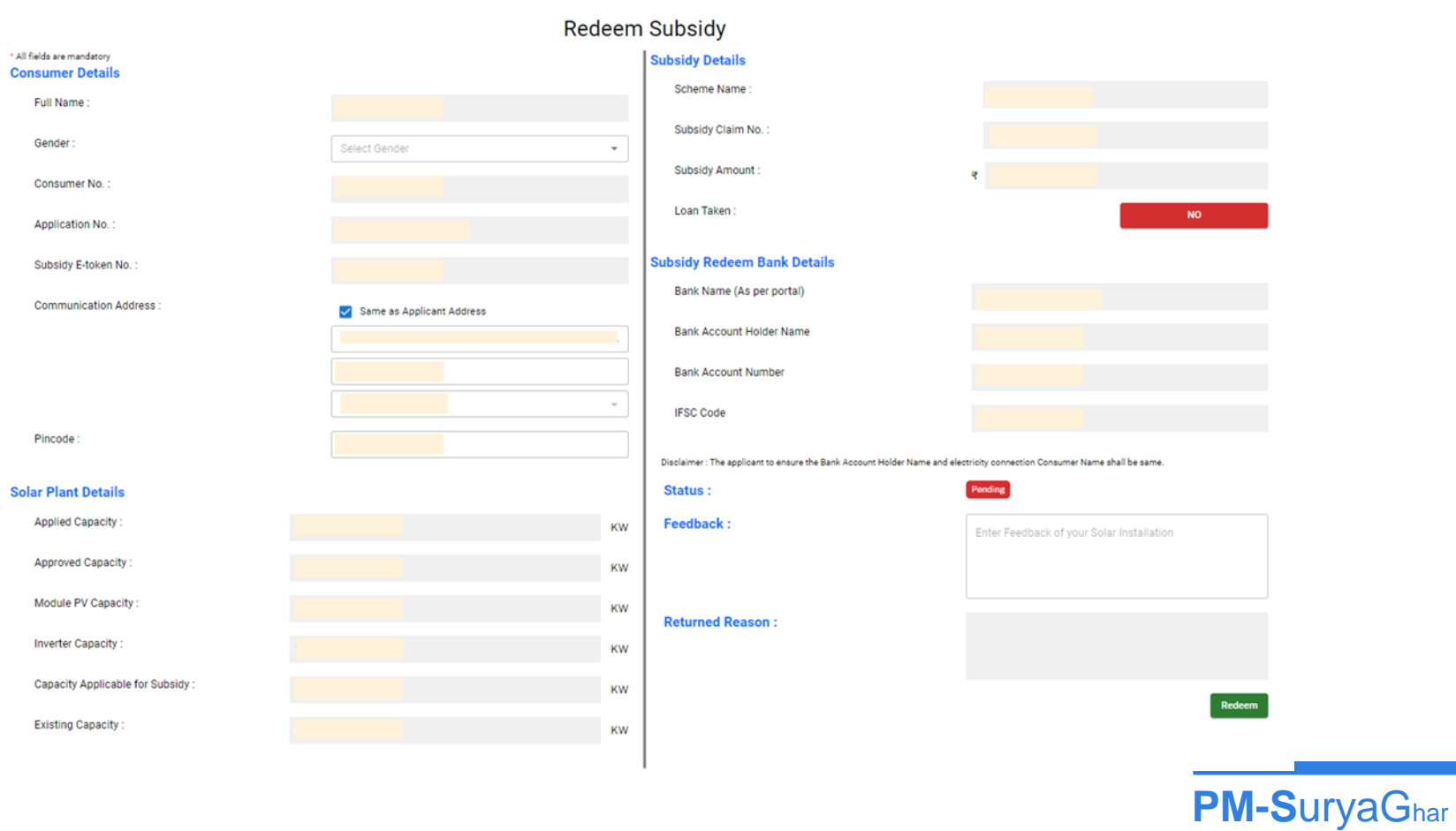

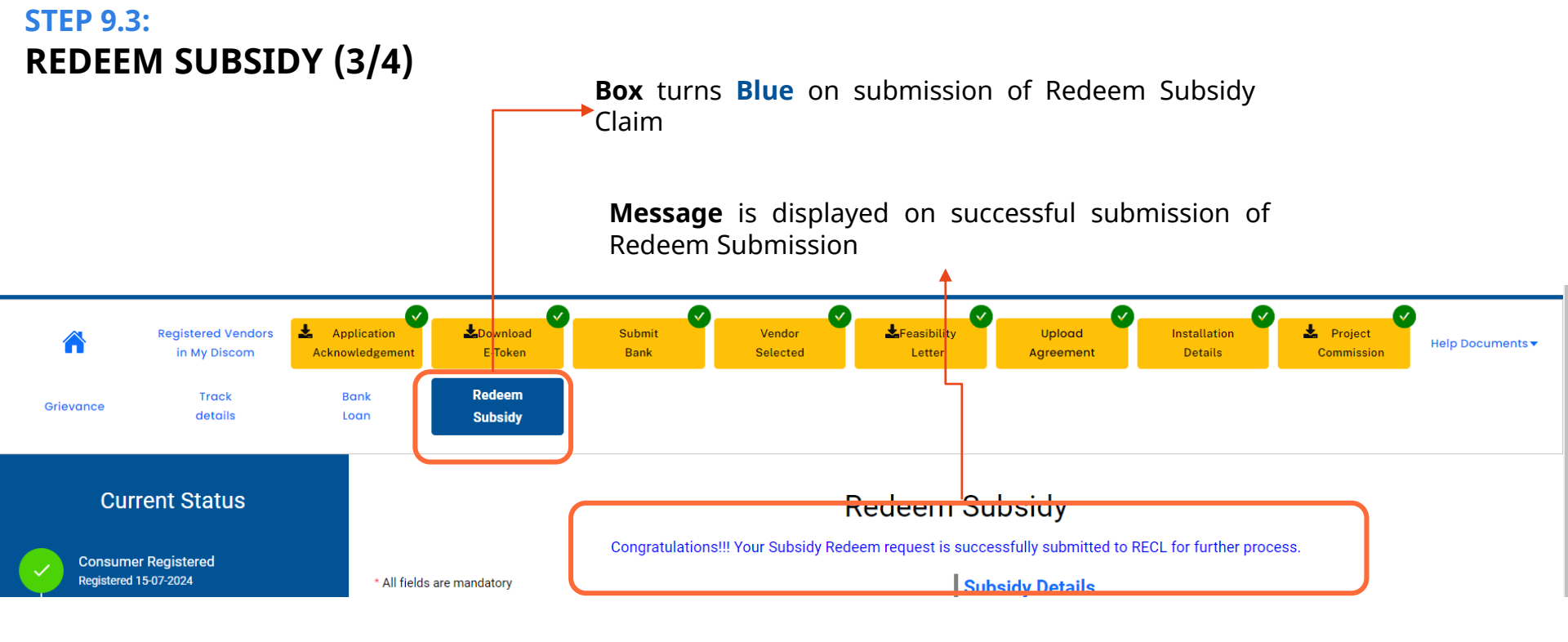

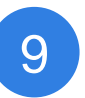

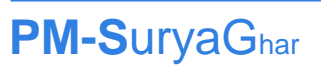

#### STEP 9.4: SUBSIDY (4/4)

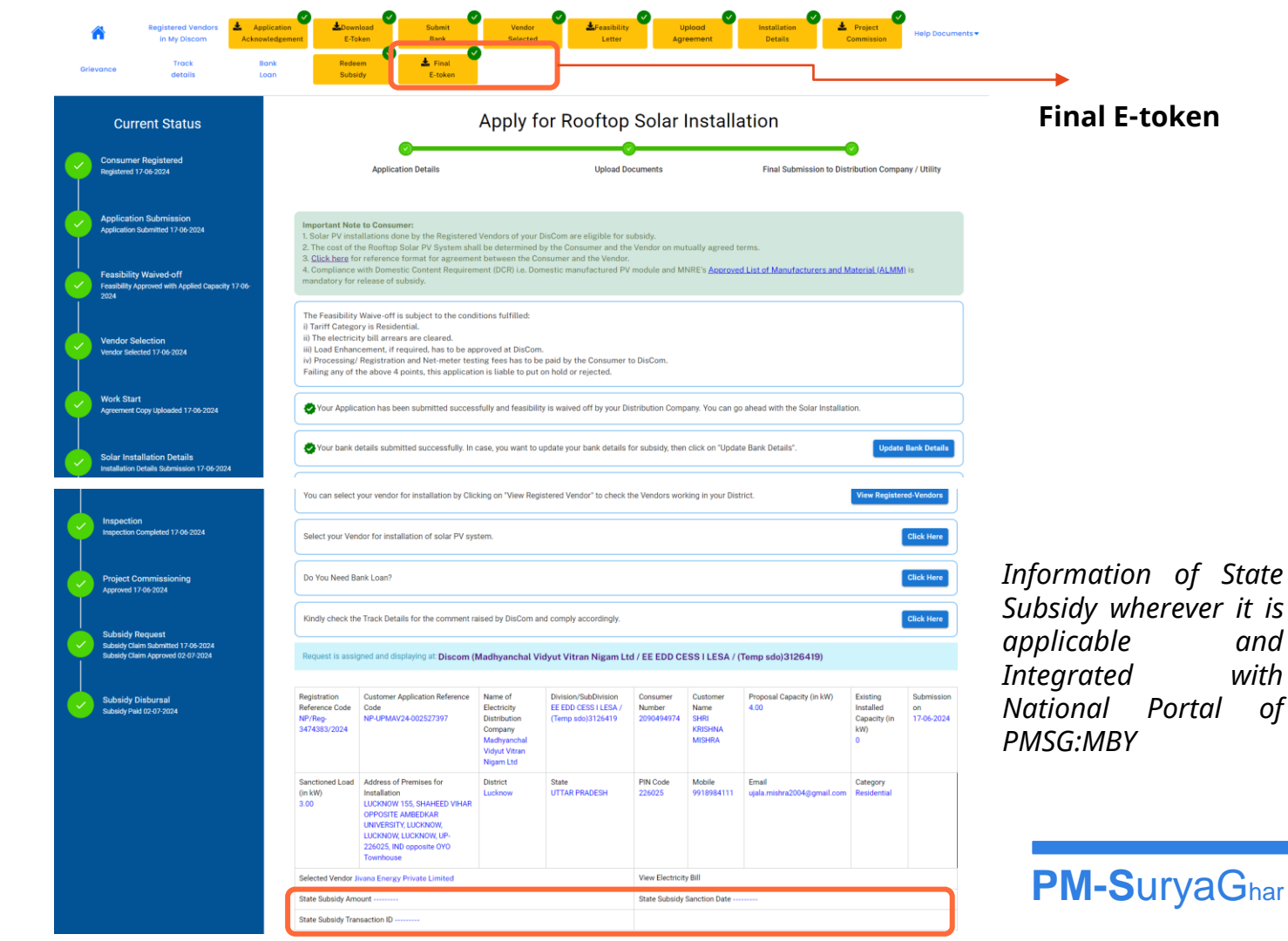

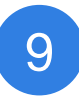

#### STEP 10.1: BANK LOAN FROM JANSAMARTH PORTAL

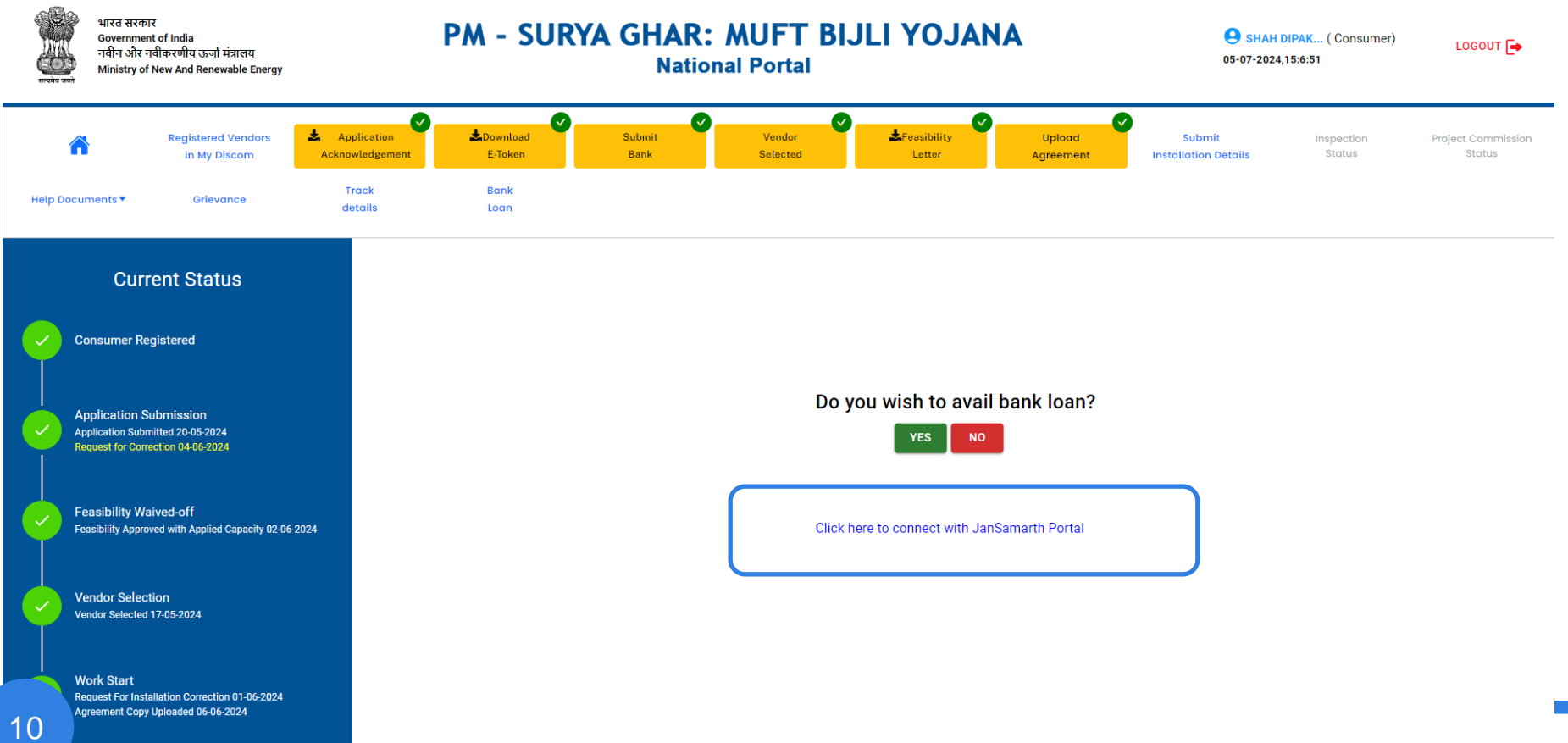

#### **STEP 10.2: BANK LOAN FROM JANSAMARTH PORTAL**

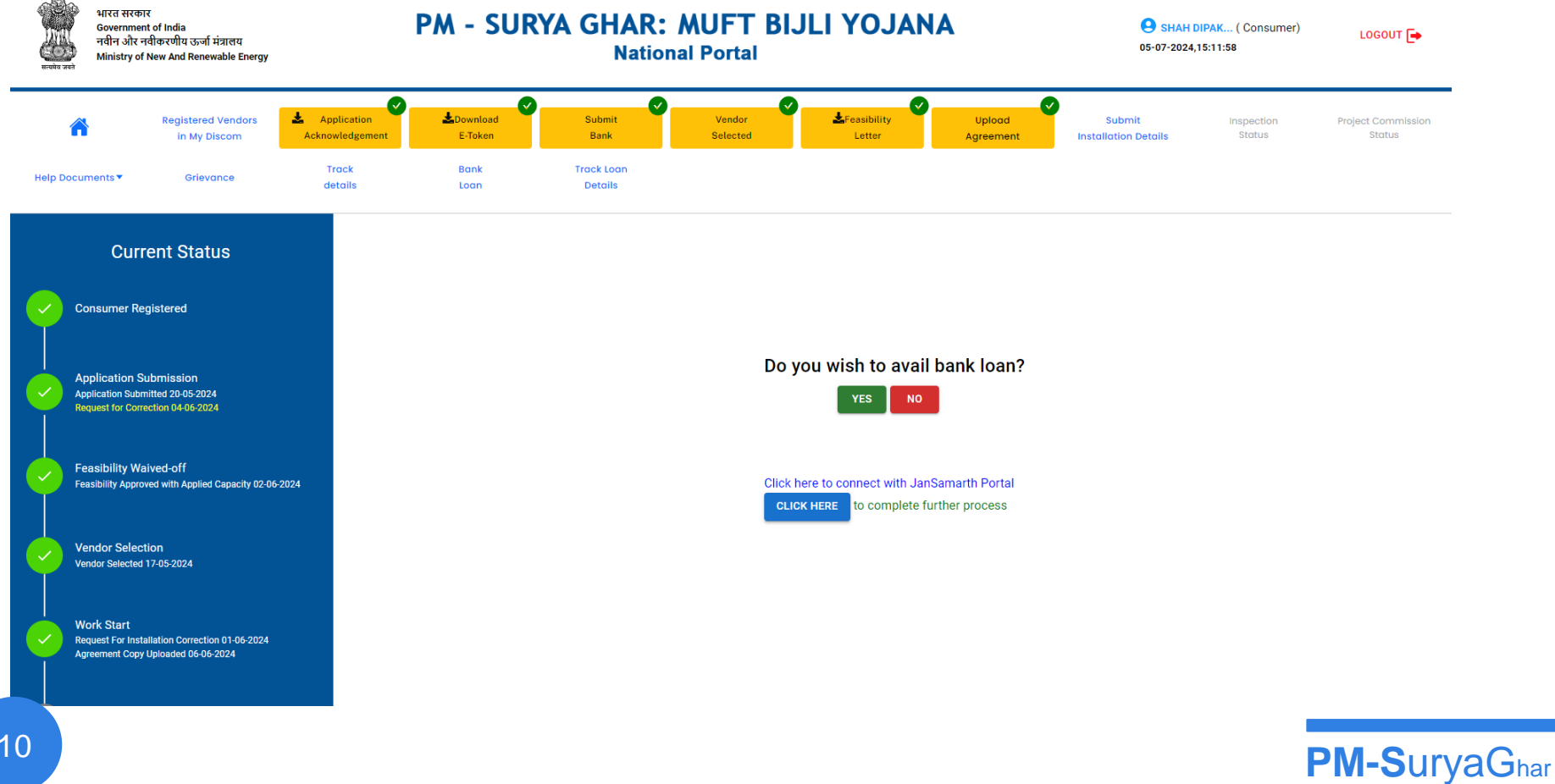

10

### STEP 10.1: BANK LOAN FROM JANSAMARTH PORTAL

|                                                                                                    |                                                                                                    |                                                                                                    |                                                                                                    | Register                                                                                                    | English                                                                                                    | •                                                                                                    |
|----------------------------------------------------------------------------------------------------|----------------------------------------------------------------------------------------------------|----------------------------------------------------------------------------------------------------|----------------------------------------------------------------------------------------------------|----------------------------------------------------------------------------------------------------|----------------------------------------------------------------------------------------------------|----------------------------------------------------------------------------------------------------|
| Consent                                                                                                    |                                                                                                    | English 🗸                                                                                                    | ×                                                                                                    |                                                                                                    |                                                                                                    |                                                                                                    |
| Privacy Policy                                                                                                    | Terms & Conditions                                                                                                    | Disclaimer                                                                                                    | A                                                                                                    |                                                                                                    |                                                                                                    |                                                                                                    |
| DISCLAIMER: The use of this we<br>By accessing this website you a<br>them carefully.                                                                                                    | ebsite is subject to the terms and o<br>agree to abide by these terms and o                                                                                                    | conditions stated below.<br>conditions. Please read                                                                                                    |                                                                                                    |                                                                                                    |                                                                                                    |                                                                                                    |
| This Portal (hereinafter referred to as "<br>Loans Limited ("The Company"), a com<br>office at First Floor, Ashwamegh Elega<br>380015 Gujarat. In the Privacy Policy,<br>person who accesses and uses this Pla<br>identifiable information that the compa | Website/Platform") is developed, operate<br>npany incorporated under the Companies<br>nce - 3, Opp. SBI Corporate Office, SM R<br>"we", "our" and "us" means "the company<br>atform; This Privacy Policy covers this Platf<br>any coll                                                                                                    | ed and maintained by Online P<br>Act, 2013, having registered<br>Road, Ambawadi, Ahmedabad<br>y"; "you" and "your" means an<br>form's treatment of personally<br>a, and when you use this                                                                                                    | sb<br>-<br>ny<br>•                                                                                                    |                                                                                                    |                                                                                                    |                                                                                                    |
|                                                                                                    | Consent<br>Privacy Policy<br>DISCLAIMER: The use of this we<br>By accessing this website you a<br>them carefully.<br>This Portal (hereinafter referred to as "<br>Loans Limited ("The Company"), a com<br>office at First Floor, Ashwamegh Elega<br>380015 Gujarat. In the Privacy Policy,<br>person who accesses and uses this Pla-<br>identifiable information that the compa-<br>tor of the term of the term of term of term of t | Privacy Policy       Terms & Conditions         DISCLAIMER: The use of this website is subject to the terms and by accessing this website you agree to abide by these terms and them carefully.         This Portal (hereinafter referred to as "Website/Platform") is developed, operate Loans Limited ("The Company"), a company incorporated under the Companies office at First Floor, Ashwamegh Elegance - 3, Opp. SBI Corporate Office, SM Fl 380015 Gujarat. In the Privacy Policy, "we", "our" and "us" means "the company person who accesses and uses this Platform; This Privacy Policy covers this Platform         trend to the the company coll       Scroll down to read | English         Privacy Policy       Terms & Conditions         DISCLAIMER: The use of this website is subject to the terms and conditions stated below. By accessing this website you agree to abide by these terms and conditions. Please read them carefully.         This Portal (hereinafter referred to as "Website/Platform") is developed, operated and maintained by Online P Loans Limited ("The Company"), a company incorporated under the Companies Act, 2013, having registered office at First Floor, Ashwamegh Elegance - 3, Opp. SBI Corporate Office, SM Road, Ambawadi, Ahmedabad 380015 Gujarat. In the Privacy Policy, "we", "our" and "us" means "the company"; "you" and "your" means are person who accesses and uses this Platform; This Privacy Policy covers this Platform's treatment of personaly identifiable information that the company coll         Iteration of the terms and when you use this         Iteration of the terms and when you use this         Iteration of the terms and when you use this         Iteration of the terms and when you use this         Iteration of the terms and when you use this         Iteration of the terms and when you use this         Iteration of the terms and when you use this         Iteration of the terms and when you use this         Iteration of the terms and when you use this         Iteration of the terms and when you use this         Iteration of the terms and when you use this         Iteration of the terms and when you use this | Consent       English       ×         Privary Policy       Terms & Conditions       Disclamer         Disclamer       Disclamer       Image: Consent State State St | Consent       English       ×         Privacy Policy       Terms & Conditions       Disclaimer         DISCLAIMER: The use of this website is subject to the terms and conditions stated below. By accessing this website you agree to abide by these terms and conditions. Please read the company of the company of the company | English       ×         Privacy Policy       Terms & Conditions       Disclaimer         DISCLAIMER: The use of this website is subject to the terms and conditions stated below.<br>By accessing this website you agree to abide by these terms and conditions. Please read<br>them carefully.       Image: Company in the privacy Policy of the terms and conditions stated below.<br>This Portal (hereinafter referred to as "Website/Platform") is developed, operated and maintained by Online PSB<br>to as Limited ("The Company"), a company incorporate Under the Companies Act, 2013, having registered<br>office at First Floor, Ashwamegh Elegance - 3, Opp. SBI Corporate Office, SM Road, Ambawadi, Ahmedabad -<br>380015 Gujarat. In the Privacy Policy "" and "us" means "the company"; "you" and "your" means any<br>person who accesses and uses this Platform; This Privacy Policy covers this Platform; treatment of personally<br>identifiable information that the company coll<br>Scroll down to read |

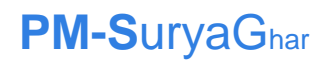

### STEP 11: TRACK STATUS (1/2)

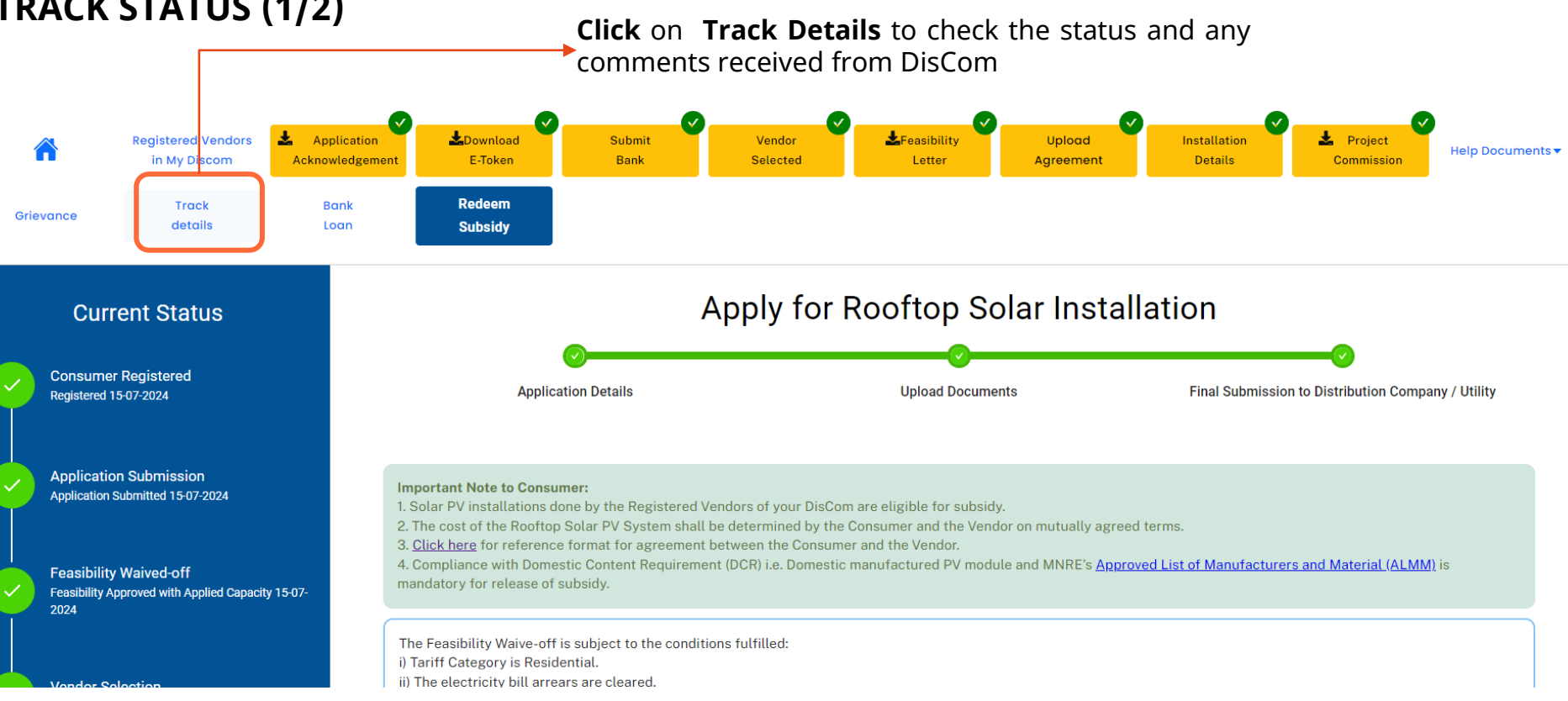

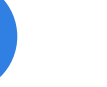

11

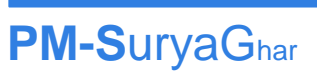

#### STEP 11: TRACK STATUS (2/2)

**Click** on **Track Details** to check the status and any comments received from DisCom

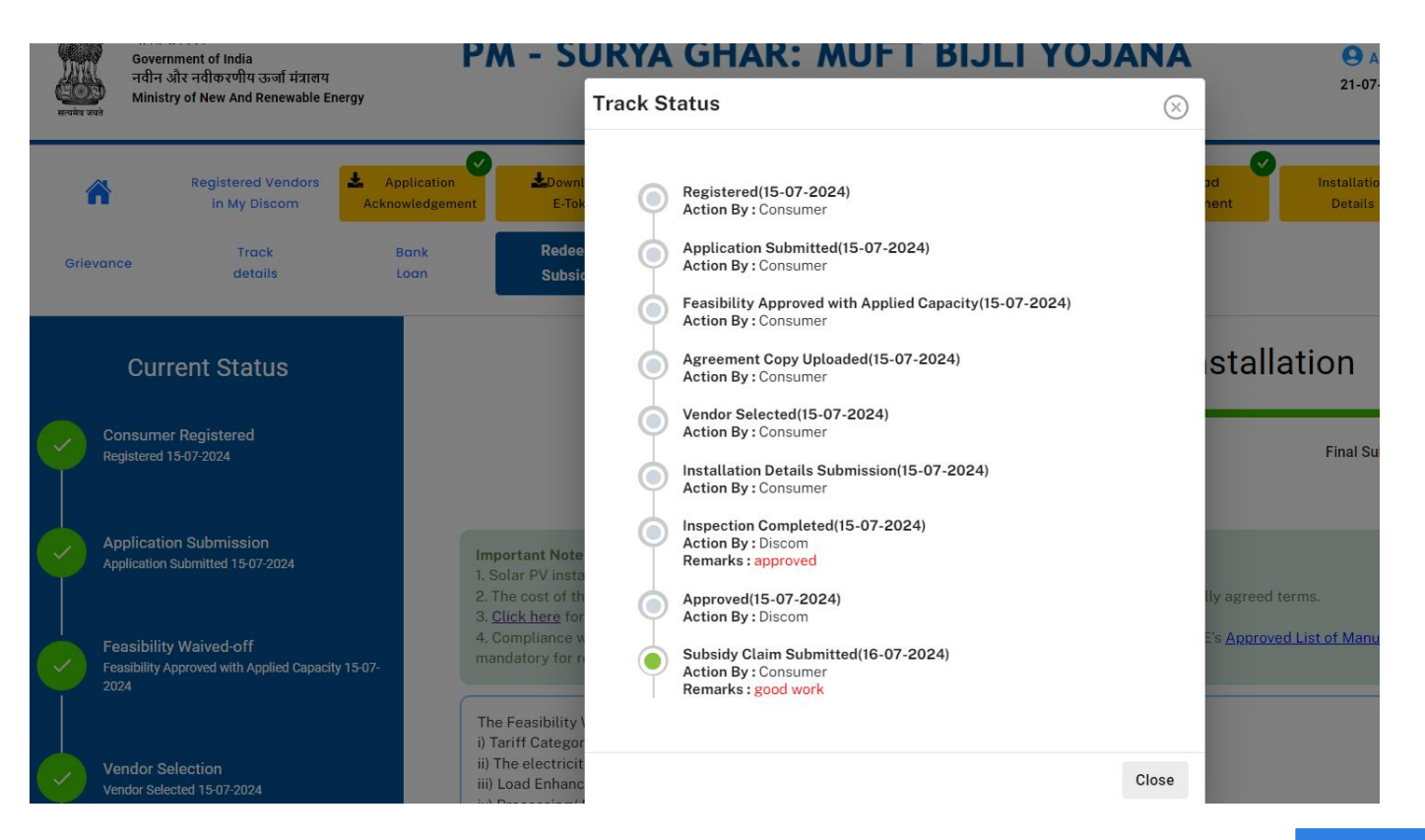

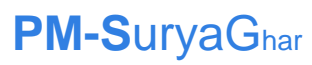

11

#### STEP 12: SYSTEM GENERERATED DOWNLOAD (1/2)

| lear ASHOK KUMAR,                                                                                                    | 3                                                                                                    |
|----------------------------------------------------------------------------------------------------|----------------------------------------------------------------------------------------------------|
|                                                                                                    | Date : 16-07-2024                                                                                                    |
|                                                                                                    | 5ac. 10072024                                                                                                    |
| Thank you                                                                                                    | for submitting application at National Portal for installation of                                                              |
| Joliop solar PV (RTPV) system under PM                                                                                                    | - Surya Onar, Mult Biji tojana.                                                                                                |
| our application details are as follows:                                                                                                    |                                                                                                    |
| Application Reference Number                                                                                                    | NP-UPMAV24-002982928                                                                                                    |
| Date & Time of submission                                                                                                    | 15-07-2024                                                                                                    |
| Name of Applicant                                                                                                    | ASHOK KUMAR                                                                                                    |
| dobile No.                                                                                                    | 8756264808                                                                                                    |
| mail ID                                                                                                    |                                                                                                    |
| lectricity Connection No.                                                                                                    | 7483599000                                                                                                    |
| Sanctioned Load (in kW)                                                                                                    | 3.00                                                                                                    |
| roposed PV Capacity (in kWp)                                                                                                    | 3.00                                                                                                    |
| xisting Solar Capacity on site (in kWp)                                                                                                    | 0                                                                                                    |
| Jtate : UTTAR PRADESH                                                                                                    |                                                                                                    |
| our application has been submitted to the<br>tart the installation of rooftop solar PV (RT)                                                                                      | Madhyanchal Vidyut Vitran Nigam Ltd for feasibility approval. Do not<br>PV) plant until the Feasibility Approval is received.  |
|                                                                                                    |                                                                                                    |
| confirm that the registration is being done                                                                                                    | by me as an actual consumer and not by any vendor/other represen-                                                              |
| itive. I am also aware that CFA/ subsidy w<br>ound to be false or not in accordance with t                                                                                       | III not be provided to me in case the information submitted by me is<br>the MNRE quidelines at any stage of the entire process |
|                                                                                                    | · · · · · · · · · · · · · · · · · · ·                                                                                          |
| isclaimer: This is only an acknowledgement                                                                                                    | nt for the submitted application. Release of Central Government sub-                                                           |
|                                                                                                    | oning and inspection of the installed system following due procedure                                                           |
| idy will be only after successful commission<br>id down by the Minister of New and Report                                                                                        | AND AND A DESCRIPTION OF A DESCRIPTION OF A DESCRIPTION OF A DESCRIPTION OF A DESCRIPTION OF A DESCRIPTION OF A                |
| idy will be only after successful commission<br>aid down by the Ministry of New and Renew                                                                                        | 9/                                                                                                    |
| idy will be only after successful commission<br>aid down by the Ministry of New and Renew<br>This is a system generated acknowledgem                                             | ent and does not require signature.)                                                                                           |
| idy will be only after successful commissic<br>aid down by the Ministry of New and Renev<br>This is a system generated acknowledgem                                              | ent and does not require signature.)                                                                                           |
| (dy will be only after successful commission<br>aid down by the Ministry of New and Renew<br>This is a system generated acknowledgem                                             | ent and does not require signature.)                                                                                           |
| ing will be only after successful commission<br>aid down by the Ministry of New and Renew<br>This is a system generated acknowledgem<br>Generated from National Provid of Rooths | ent and does not require signature.)<br>1 State- Montro of New & Researche Energy (not of India Page 11                        |

Application

Acknowledgement

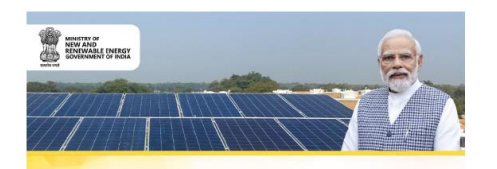

#### PM-Surya Ghar: Muft Bijli Yojana Congratulations!

Your application for installation of 2.750 kW rooftop solar system has been successfully submitted under the PM-Surya Ghar: Mult Bijli Yojana. You are eligible for a Government of India subsidy of

#### ₹73,500

Upon successful completion of the installation, the subsidy amount will be created to your bank account.

The final subsidy amount would be based on the actual capacity installed.

#### **Beneficiary Details**

Name : ASHOK KUMAR

Application No. : 9-603-30-002982928 Date & time of Application : 15-07-2024 14:37:57 E token ID : 002982928

#### Thank you for registering for this transformative initiative.

You can verify the authenticity of the certificate and download a copy by logging in to your account at pmsuryaghar.gov.in or apply through the PM-Surya Ghar mobile app Issued by: Mission Directorate, PM-Surva Ghar; Mutt Bill Volana.

Ministry of New and Renewable Energy, Government of India

#### Generated from National Portal of Rooftop Solar - Ministry of New & Renewable Energy, Govt. of India

E-token

## **Click** on **Track Details** to check the status and any comments received from DisCom

#### Madhvanchal Vidvut Vitran Nigam Ltd

| granted as per the following details:                                                                                                    |                                                                                                    |
|----------------------------------------------------------------------------------------------------|----------------------------------------------------------------------------------------------------|
| System Generated Sanction No.                                                                                                    | NP-UPMAV24-002982928/S1800306                                                                                                    |
| Sanction date                                                                                                    | 15-07-2024                                                                                                    |
| Application Reference Number                                                                                                    | NP-UPMAV24-002982928                                                                                                    |
| Application Submitted on                                                                                                    | 15-07-2024                                                                                                    |
| Name of Applicant                                                                                                    | ASHOK KUMAR                                                                                                    |
| Category                                                                                                    | Residential                                                                                                    |
| Mobile                                                                                                    | 8756264808                                                                                                    |
| Email                                                                                                    |                                                                                                    |
| DisCom                                                                                                    | Madhyanchal Vidyut Vitran Nigam Ltd                                                                                                    |
| Electricity Connection No.                                                                                                    | 7483599000                                                                                                    |
| Requested Capacity (in kW)                                                                                                    | 3.00                                                                                                    |
| Sanctioned Capacity (in kW)                                                                                                    | 3.00                                                                                                    |
| Feasibility Approved By                                                                                                    | Madhyanchal Vidyut Vitran Nigam Ltd                                                                                                    |
| Feasibility Approved on                                                                                                    | 15-07-2024                                                                                                    |
| LUCKNOW NOOR NAGARPOST CH/<br>PIN Code : 226002<br>District : Lucknow<br>State : UTTAR PRADESH                                                                                                    | ANDRAWAL, UP, IND, , Lucknow, ,UTTAR PRADESH                                                                                                    |
| LUCKNOW NOOR NAGARPOST CH/<br>PIN Code : 226002<br>District : Lucknow<br>State : UTTAR PRADESH<br>Remarks : auto approved with applied                                                                                                    | NNDRAWAL, UP, IND., Lucknow, LUTTAR PRADESH                                                                                                    |
| LUCKNOW NOOR NAGARPOST CH/<br>PINC Code: 22000<br>District: Lucknow<br>State: UTTAR PRADESH<br>Remarks: auto approved with applied<br>Feasibility approval has been granted or<br>ation of the roofbo solar system throu<br>utiliment of terms and conditions of th<br>solar system within the threller prescu<br>approval will be cancelled and the appl | ANDRAWAL, UP, IND, , Lucknow, ,UTTAR PRADESH<br>capacity<br>on your project/site for 3.00 KW capacity. You may now go ahead for inst<br>go any of the vendor registered empanelied with the DISCOM ensuri<br>e simplified procedure of Ministry. The applicant has to install the root<br>et in the SOP of Madhyanchai Vidyar Vitran Nigan LL, alimi which<br>icant will have to submit fresh application thereafter. |

Generated from National Portal of Rooftop Solar - Ministry of New & Renewable Energy / Govt. of India (REC Limited) Page 1/1

**Feasibility Letter** 

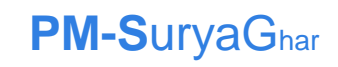

Paae 38

#### **STEP 12:** SYSTEM GENERERATED DOWNLOAD (2/2)

Date : 2024-07-15

#### Madhyanchal Vidyut Vitran Nigam Ltd

#### Commissioning Certificate

Ref. No: NP-UPMAV24-002982928

This refers to the Application No. NP-UPMAV24-002982928 for installation of rooftop solar plant of 3.00 kW capacity under simplified procedure of PM SuryaGhar. The inspection of the plant was carried out on 2024-07-15 and the plant has been installed as per MNRE specified minimum technical specifications/standards. Accordingly, commissioning certificate is issued for the rooftop solar plant having following details:

| S.No.    | Parameters                    | Description                            |
|----------|-------------------------------|----------------------------------------|
| 1        | Name of Applicant             | ASHOK KUMAR                            |
| 2        | Sanction No.                  | NP-UPMAV24-002982928/S1800306/P289332  |
| 3        | Date of Application Submitted | 15-07-2024                             |
| 4        | Date of Feasibility Approval  | 15-07-2024                             |
| 5        | Installation Submitted on     | 15-07-2024                             |
| 6        | Installed capacity (kW)       | 3.00 kW                                |
| 7        | Date of Inspection            | 2024-07-15                             |
| 8        | Date of Net Metering          | 2024-07-15                             |
| 9        | Address of the plant site :   |                                        |
| LUCK     | OW NOOR NAGARPOST CHANDRA     | WAL, UP, IND, , Lucknow ,UTTAR PRADESH |
| PIN Co   | de : 226002                   |                                        |
| District | : Lucknow                     |                                        |
| State :  | UTTAR PRADESH                 |                                        |

auto approved with applied capacity

Z

Σ

#### It is confirmed from Discom that

1. Installation details as provided by consumer have been checked. 2. Compliance of MNRE guidelines during installation has been ensured

3. All uploaded documents have been verified.

From Madhyanchal Vidyut Vitran Nigam Ltd

(This is a computer generated format and does not require any signature.)

Generated from National Portal of Rooftop Solar - Ministry of New & Renewable Energy / Govt. of India (REC Limited)

#### Project Commissioning Letter

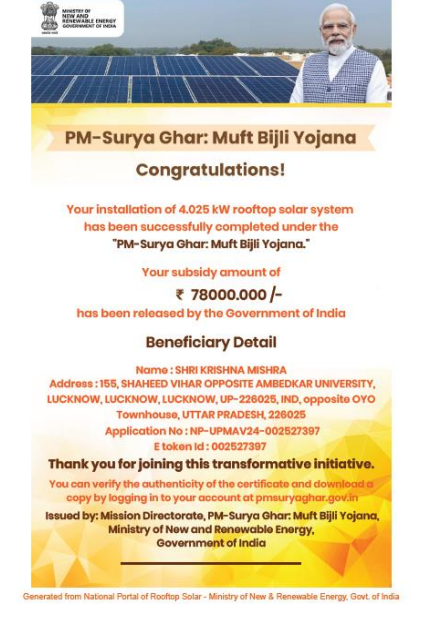

#### Final E-token

#### **Click** on **Track Details** to check the status and any comments received from DisCom

|                                 | h                                                                         | nstallation Details            |                                    |                          | 21///202                                                                                                    |  |
|---------------------------------|---------------------------------------------------------------------------|--------------------------------|------------------------------------|--------------------------|----------------------------------------------------------------------------------------------------|--|
| Registrati                      | on Reference Code                                                         | Customer A                     | Customer Application Reference Cod |                          |                                                                                                    |  |
| Project De                      | veloper/Vendor details                                                    |                                |                                    |                          |                                                                                                    |  |
| Name of \                       | /endor                                                                    | DIXIT & DAUGHTERS E            | NTERPR                             | ISES                     |                                                                                                    |  |
| Phase of Se                     | olar Inverter : Single Phase                                              |                                |                                    |                          |                                                                                                    |  |
| Inverter De                     | tails                                                                     |                                |                                    |                          |                                                                                                    |  |
| SR.NO.                          | Capacity/Rating(in kW)<br>of each inverter                                | Quantity of Inverter           | Man                                | ufacturer of<br>rter     | Serial No of Invert                                                                                                    |  |
| 1                               | 3.40                                                                      | 1                              | VSO                                | LE                       | 2308022582                                                                                                    |  |
| Total Inver                     | ter Capacity: 3.400                                                       |                                |                                    |                          |                                                                                                    |  |
|                                 |                                                                           |                                |                                    |                          |                                                                                                    |  |
| Solar PV M                      | odules Details                                                            |                                |                                    |                          |                                                                                                    |  |
| SR.NO.                          | Capacity/Rating(in Wp)<br>of each Solar PV Module                         | Quantity of Solar<br>PV Module | Manufa<br>Solar P                  | acturer of<br>'V Module  | Serial No of Solar PV<br>Module                                                                                                    |  |
| 1                               | 550                                                                       | 5                              | LOOM                               |                          | LSBF-BS-<br>55012231372,LSBF-BS-<br>55012230818,LSBF-BS-<br>55012231291,LSBF-BS-<br>55012231291,LSBF-BS-<br>55012230828,LSBF-BS-<br>55012231392 |  |
| Total Solar                     | PV Module Capacity: 2.750                                                 |                                |                                    |                          |                                                                                                    |  |
|                                 |                                                                           |                                |                                    |                          |                                                                                                    |  |
| Upload Doo                      | Photo of Solar PV Plant wi                                                | th Consumer                    |                                    | View Uplo                | aded Documents                                                                                                    |  |
| 2                               | Photo of Solar PV Plant with Consumer                                     |                                |                                    | View Unloaded Documents  |                                                                                                    |  |
| -                               | Entering bill                                                             |                                |                                    | them option              |                                                                                                    |  |
|                                 |                                                                           |                                |                                    |                          |                                                                                                    |  |
| Sr.NO.                          | Item Name                                                                 |                                |                                    | Insta                    | lled Or Not                                                                                                    |  |
| Sr.NO.<br>1                     | Item Name<br>Surge Protection De                                          | vice                           |                                    | linsta<br>Yes            | lled Or Not                                                                                                    |  |
| Sr.NO.<br>1<br>2                | Item Name<br>Surge Protection Der<br>MCB                                  | vice                           |                                    | Yes<br>Yes               | lied Or Not                                                                                                    |  |
| SENO.<br>1<br>2<br>3            | Item Name           Surge Protection Der           MCB           Earthing | vice                           |                                    | Yes<br>Yes<br>Yes        | lled Or Not                                                                                                    |  |
| Sr.NO.<br>1<br>2<br>3<br>Sr.NO. | Item Name Surge Protection Der MCB Earthing Item Name                     | vice                           |                                    | Yes<br>Yes<br>Yes<br>Yes | lled Or Not                                                                                                    |  |

#### Installation Details

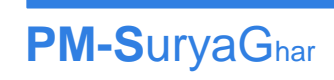

### STEP 13: EDIT REQUEST (1/2)

Kindly check the Track Details for the comment raised by DisCom and comply accordingly.

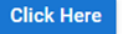

Request is assigned and displaying at: Discom (Uttar Gujarat Vij Company Limited / HIMMATNAGAR O AND M DIVISION / HIMMATNAGAR-T)

| Registration<br>Reference Code     | Customer Application<br>Reference Code  | Name of Electricity<br>Distribution<br>Company<br>Uttar Gujarat Vij<br>Company Limited | Division/SubDivision | Consumer<br>Number | Customer Name | Proposal<br>Capacity (in<br>kW)<br>1.05 | Existing Installed<br>Capacity (in kW)<br>0 | Submission<br>on |
|------------------------------------|-----------------------------------------|----------------------------------------------------------------------------------------|----------------------|--------------------|---------------|-----------------------------------------|---------------------------------------------|------------------|
| Sanctioned Load<br>(in kW)<br>1.00 | Address of Premises for<br>Installation | District                                                                               | State<br>GUJARAT     | PIN Code           | Mobile        | Email                                   | Category<br>Residential                     |                  |
| Selected Vendor                    |                                         |                                                                                        |                      | View Electricity E | Bill          |                                         |                                             |                  |
| State Subsidy Amo                  | ount                                    |                                                                                        |                      | State Subsidy Sa   | nction Date   |                                         |                                             |                  |
| State Subsidy Tran                 | saction ID                              |                                                                                        |                      |                    |               |                                         |                                             |                  |

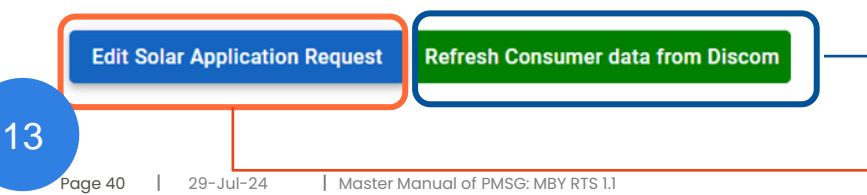

#### Update DisCom related data through API a) Name

b) Address c) Contract Load d) DisCom Hierarchy

**Raise** Edit request for a) Application b) Bank Details c) Solar Installation

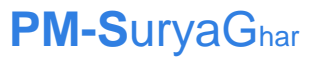

13

### Application Edit Request Form

| Edit Request For                   | *                           |                 |                         | *                              | Ν   |  |
|------------------------------------|-----------------------------|-----------------|-------------------------|--------------------------------|-----|--|
| Reason For Edit Solar Application* |                             |                 | Installation Details    |                                |     |  |
|                                    |                             |                 | Solar Application       | nk Dotails                     | _   |  |
| Submitted Edi                      | t Request Details           |                 |                         |                                | Ļ   |  |
| Sr.NO.                             | Request For                 | Reason For Edit | Request Submission Date | Request Status                 |     |  |
|                                    |                             |                 |                         |                                | J   |  |
|                                    |                             |                 |                         |                                |     |  |
|                                    |                             |                 |                         |                                |     |  |
|                                    |                             |                 |                         |                                |     |  |
|                                    |                             |                 |                         |                                |     |  |
|                                    |                             |                 |                         |                                |     |  |
|                                    |                             |                 |                         |                                |     |  |
|                                    |                             |                 | b) Bank Details c) Sola | r Installation <b>PM-Sur</b> y | va( |  |
| 341   29-Ju                        | II-24   Master Manual of PM | SG: MBY RTS 1.1 |                         |                                |     |  |

#### STEP 14: GRIVEANCE

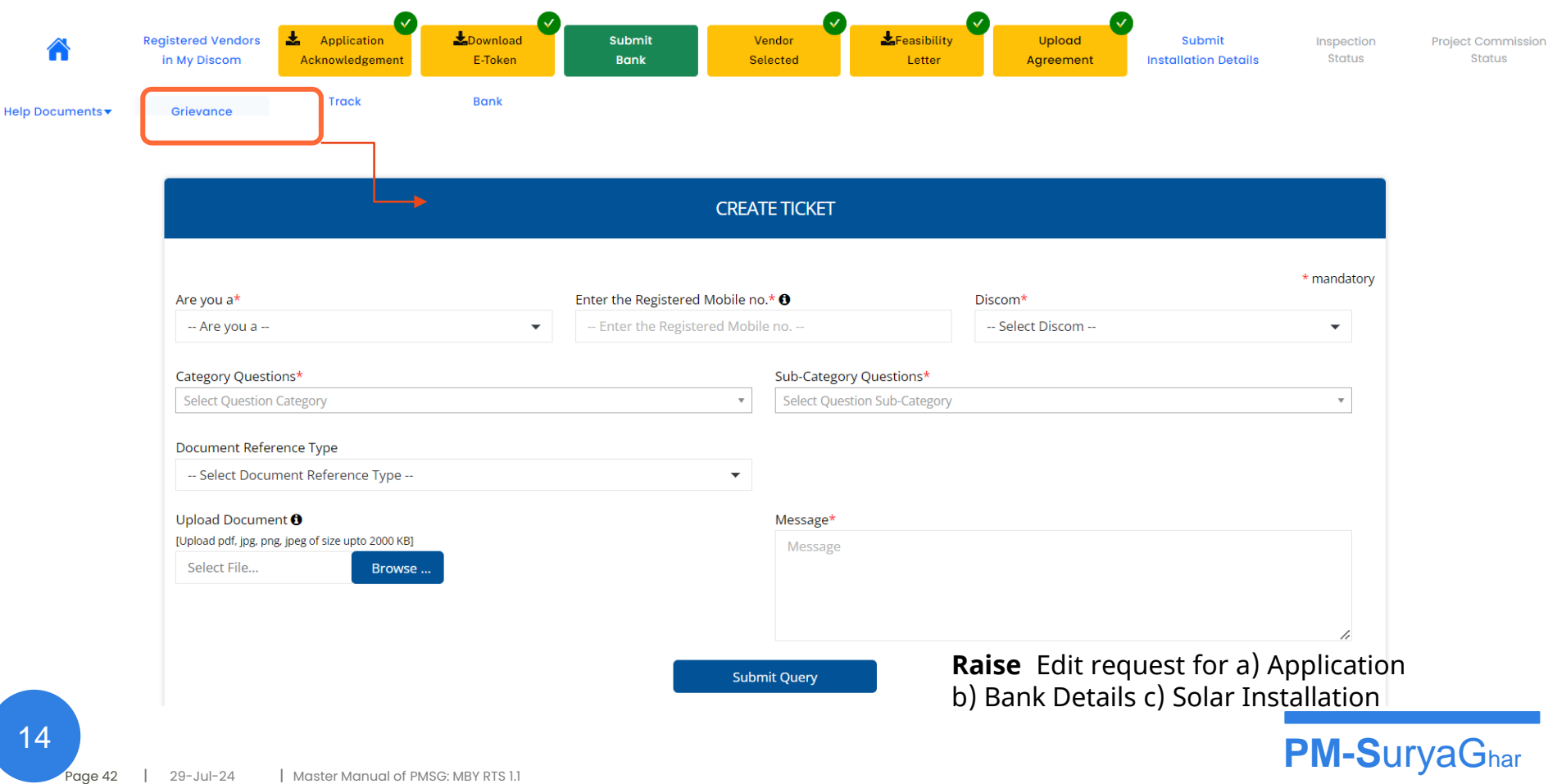